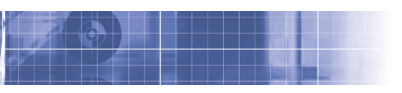

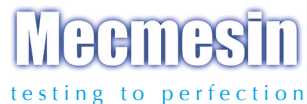

# Tornado cyfrowy miernik momentu

### Instrukcja obsługi

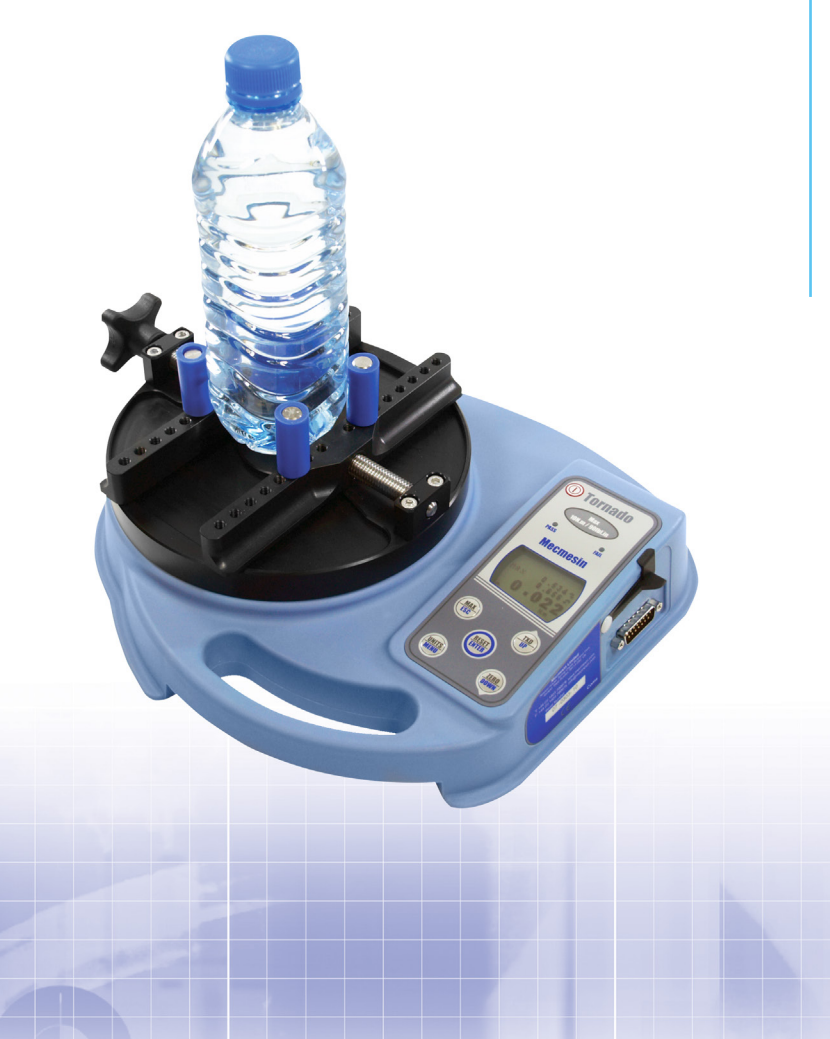

### Spis treści

### The Tornado

| Instalacja Tornado                     | 3  |
|----------------------------------------|----|
| Zasilanie Tornado                      | 5  |
| Użytkowanie Tornado                    | 6  |
| Funkcje podstawowe                     | 7  |
| Zaawansowane opcje menu                | 11 |
| Komendy RS232                          | 32 |
| Schemat blokowy funkcji zaawansowanych | 38 |
| Wymiary                                | 45 |
| Parametry techniczne Tornado           | 47 |

# The Tornado

### Wprowadzenie

Dziękujemy za wybór skomputeryzowanego systemu do pomiaru siły, firmy Mecmesin. Przy prawidłowym użytkowaniu przyrząd ten będzie Państwu niezawodnie służył przez wiele lat.

Tornado zostało zaprojektowane z myślą o mobilnym, wysokiej dokładności pomiarze momentu odkręcania i zakręcania. Korzystające z najnowszej technologii obwodów zintegrowanych i intuicyjnego programowania Tornado jest łatwe w obsłudze dla każdego operatora.

### Przed uruchomieniem

Po otrzymaniu przyrządu prosimy o sprawdzenie czy nie widać śladów uszkodzeń na opakowaniu czy samym przyrządzie. O ewentualnych uszkodzeniach prosimy poinformować dystrybutora.

### Użytkowanie

Najczęściej wykorzystywane funkcje, takie jak zadawanie momentu, zerowanie, transmisja danych czy zmiana jednostek pomiaru, są dostępne przez pojedynczy klawisz frontowego panelu.

Celem skonfigurowania ustawień zaawansowanych Tornado wyposażono w menu, po którym użytkownik porusza się poprzez przyciski oznaczone na panelu na niebiesko – patrz strona 11, Zaawansowane opcje menu

### Czynności obsługowe

Podczas czyszczenia urządzenia nie wolno doprowadzić do rozlania płynów, szczególnie alkoholi, szczególnie przy obrzeżach membrany. Zaleca się czyszczenie zwilżoną szmatką, co ogranicza ryzyko zalania przyrządu.

#### Instalacja Tornado 6N.m i 10N.m

Podczas transportu stolik Tornado jest zdemontowany dla uniknięcia uszkodzeń przetwornika momentu.

#### Instrukcja instalacji stolika Tornado

- Krok 1. Tornado pokazaneze złączem pomiaru momentu
- Krok 2. Ustawić stolik względem złącza. Pokrętło umieścić po lewej stronie przyrządu.
- Krok 3. Dokręcić ręcznie śruby mocujące.

Krok 4. Celem użytkowania Tornado z pokrętłem od przodu, powtórzyć kroki 1 do 3, ustawiając odpowiednio stolik w kroku 2. Rozkręcić prowadnice kołków tak, aby znalazły się one w skrajnej pozycji, na krawędzi stolika. Ustawić stolik względem złącza pomiaru momentu tak, aby pokrętło znalazło się po lewej stronie. Stosując klucze sześciokątne 2.5mm (w zestawie), dokręcić ręcznie śruby, mocując stolik do złącza.

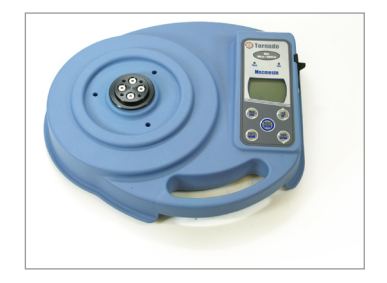

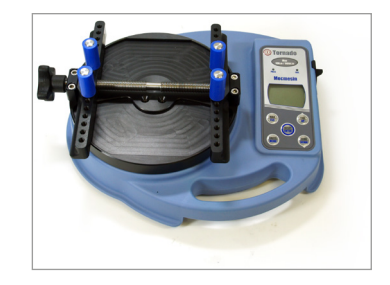

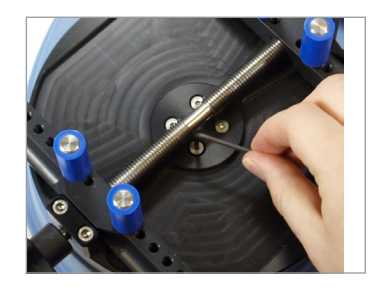

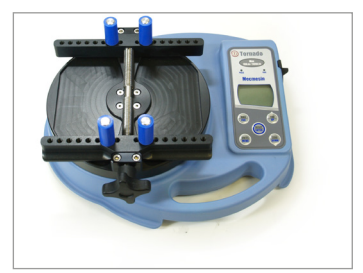

#### Instalacja Tornado Tornado 1.5N.m i 3N.m

Podczas transportu stolik Tornado jest zdemontowany dla uniknięcia uszkodzeń przetwornika momentu.

Fitting Instructions for the Tornado Top Plate

Krok 1. Tornado pokazane ze złączem pomiaru momentu

- Krok 2. Ustawić stolik względem złącza. Pokrętło umieścić po lewej stronie przyrządu.
- Krok 3. Dokręcić delikatnie śruby mocujące.
- Krok 4. Celem użytkowania Tornado z pokrętłem od przodu, powtórzyć kroki 1 do 3, ustawiając odpowiednio stolik w kroku 2.

Rozkręcić prowadnice kołków tak, aby znalazły się one w skrajnej pozycji, na krawędzi stolika. Ustawić stolik względem złącza pomiaru momentu tak, aby pokrętło znalazło się po lewej stronie. Stosując klucze sześciokątne 2.5mm (w zestawie), dokręcić ręcznie śruby, mocując stolik do złącza. **UWAGA: Nie dokręcać za mocno, gdyż może to uszkodzić delikatny przetwornik momentu siły.** 

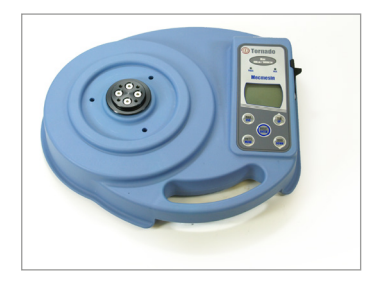

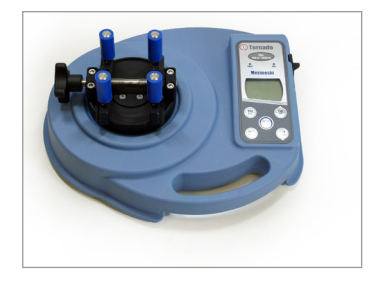

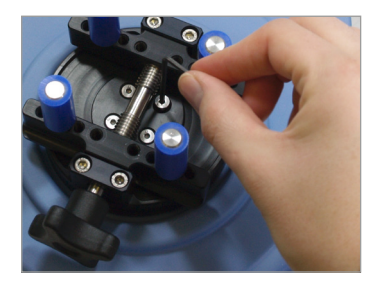

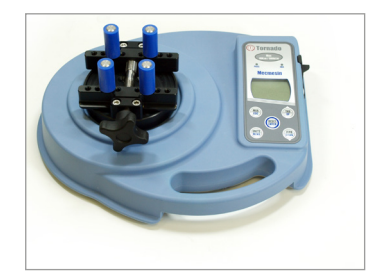

#### Zasilanie Tornado

Wymiana akumulatorów zasilających

Ostrzeżenie o niskim stanie baterii

Zasilanie sieciowe

Urządzenie Tornado jest dostarczane z zestawem 5 hybrydowych akumulatorów niklowych AAA w stanie naładowanym, co pozwala użytkować przyrząd zaraz po odpakowaniu. Do ładowania nie stosować innego zasilacza niż oryginalny z miernika.

W normalnych warunkach akumulatory nie wymagają wymiany. Gdyby jednak zaszła taka potrzeba, w pierwszym kroku należy usunąć osłonę akumulatorów odkręcając 6 śrub mocujących. Po odsłonięciu kolejnych dwóch śrub dodatkowej płytki, poluzować je i zastąpić akumulatory 5 nowymi. Zapewnić właściwą polaryzację i instalację zestawu na taśmie, która ułatwi ich późniejsze usunięcie.

Ułożyć dodatkową płytkę i przykręcić 2 śruby. Przyłożyć osłonę zewnętrzną i przykręcić 6 pozostałych śrub.

Podłączyć zasilacz do gniazda ładowania Tornado, umieszczonego po prawej stronie od wyświetlacza przyrządu. Nowy zestaw ładować przez 14 - 16 godzin. Stosować wyłącznie oryginalny zasilacz. W pełni naładowany zestaw akumulatorów pozwala na około 20 godzin ciągłej pracy do następnego ładowania.

Symbol ostrzeżenia o niskim stanie baterii pojawia się na ekranie około 2 minuty przed automatycznym wyłączeniem przyrządu, patrz Rys. 1, poniżej.

Rys. 1

Niski stan baterii

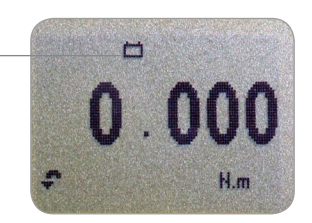

Przyrząd może być również zasilany bezpośrednio z sieci. Podłączyć zasilacz/ładowarkę jak podczas ładowania akumulatorów, stosując wyłącznie oryginalne oprzyrządowanie Mecmesin.

#### Użytkowanie

Montaż akcesoriów

Użytkując Tornado 1.5N.m, przykładać szczególną uwagę przy mocowaniu próbki w końcówkach, aby przekręcając nie uszkodzić wrażliwego przetwornika momentu. siły

Włączanie

Tornado dostarczane jest z 4 końcówkami mocującymi, które przytrzymują próbkę w czasie dokonywania pomiaru..

Wkręcić kołki w prowadnice znajdujące się w stoliku w równych odległościach, aby zapewnić właściwy uchwyt próbki w czasie, gdy prowadnice zbliżają się do siebie przy użyciu pokrętła znajdujące się na końcu śrub prowadzących.

Upewnić się, że końcówki dokręcone są mocno palcami i że próbka jest bezpiecznie osadzona, w przeciwnym razie w trakcie testu może nastąpić rotacja w mocowaniu.

Jak pokazano na Rys. 2 panel sterujący posiada 6 przycisków:

Rys. 2

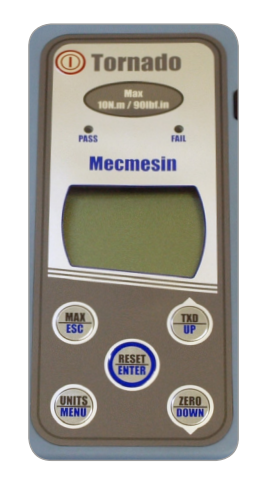

Aby włączyć Tornado nacisnąć czerwony przycisk () . W trakcie krótkiego auto-testu wyświetlacz przypomina zakres pomiarowy w 'N.m' (newtono-metry).

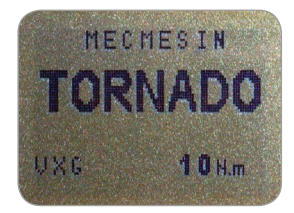

Po auto-teście, podczas którego nie wolno przykładać żadnego momentu siły, wyświetlacz pokaże odczyt zero. Dzieje się tak dlatego, że Tornado zeruje się automatycznie podczas auto-testu.

Jeśli moment zadaje się obrotowo przez oprzyrządowanie, wyświetlacz zarejestruje moment, który pojawi się na złączu stolika. Funkcje podstawowe

Wartości przy odkręcaniu i przy zakręcaniu

Jeśli Tornado dozna poważnego przeciążanie , wskaźnik momentu pozostanie częściowo wyświetlony nawet jeśli brak momentu siły.

To ostrzeżenie o uszkodzeniu przetwornika momentu siły, które nakazuje natychmiastowy kontakt z dystrybutorem, które podejmie się naprawy. Nie przeciążać przetwornika momentu, gdyż może to prowadzić do nienaprawialnych uszkodzeń.

Obciążenie większe niż 120% nominału generuje sygnał dźwiękowy aż do zdjęcia obciążenia i wyświetla symbol OL (przeciążenie, ang. Overload) przez 30 sekund.

Obciążenie większe niż 150% nominału generuje sygnał dźwiękowy aż do zdjęcia obciążenia i wyświetla trwale symbol OL. Dystrybutor pomoże Ci w zorganizowaniu naprawy.

Aby wyłączyć Tornado, przytrzymaj czerwony () przycisk.

Wartości charakterystyczne dla zakręcania (ruch prawo-obrotowy) oznaczone są symbolem wg Rys. 3.

Przy odkręcaniu (ruch lewo-obrotowy) symbol ten zmienia się na pokazany na Rys. 4c.

Rys. 3

Symbol momentu prawdo-obrotowego

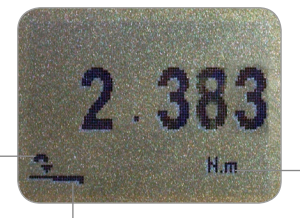

Jednostka pomiaru

Wskaźnik momentu

Wskaźnik momentu ostrzega operatora o poziomie wykorzystania zakresu pomiarowego przetwornika momentu. Przy ok. 80% obciążenia nominalnego wygląd wskaźnika zmienia się. Jest to wskazówka dla operatora, że należy podjąć kroki celem zapobieżenia przeciążeniu przetwornika.

|                                | Aplikując moment prawo-obrotowy, obserwuje się pełny<br>wskaźnik, który w miarę osiągania nominału przetwornika<br>staje się przerywany. Przy obciążeniu lewo-obrotowym<br>wskaźnik najpierw jest przerywany, a przy granicy<br>nominału staje się pełny (patrz Rys. 4b i 4c).                                                                           |
|--------------------------------|----------------------------------------------------------------------------------------------------|
| Zerowanie wskazania            | W trakcie pracy Tornado często zachodzi konieczność<br>wyzerowania wyświetlacza - np. gdy trzeba uwzględnić<br>moment, który już nałożono na próbkę, aby nie został on<br>dodany przypadkowo. Należy nacisnąć i puścić przycisk<br>ZERO.                                                                                                    |
| Zmiana jednostki<br>pomiarowej | Można wybrać następujące jednostki w zależności od<br>zakresu pomiarowego przetwornika Tornado: N.m, N.cm,<br>mN.m, gf.cm, kgf.cm, kgf.m, lbf.ft, lbf.in, ozf.in.                                                                                                    |
|                                | Aby zmienić wyświetlaną jednostkę należy nacisnąć a<br>następnie zwolnić przycisk UNITS [JEDNOSTKI].<br>Każde kolejne naciśnięcie przycisku spowoduje wybranie<br>kolejnej dostępnej jednostki, aż do chwili, gdy przyrząd<br>wróci do ustawienia początkowego. Przy wybieraniu<br>kolejnych jednostek miary, Tornado automatycznie<br>przelicza odczyt. |
| Odczyt wartości<br>maksymalnej | Tornado wykrywa i rejestruje maksymalny moment<br>(wartość szczytową, pik), zarówno dla obciążeń lewo- jak<br>i prawoobrotowych.                                                                                                    |
|                                | Uwaga: sposób wyświetlania zmienia się po aktywacji<br>funkcji % TAMP EV. Patrz strona 19, gdzie opisano<br>alternatywne tryby.                                                                                                    |
| Tryby wyświetlania             | Nacisnąć przycisk MAX. Wyświetlacz prezentuje napis<br>MAX łącznie z wartością maksymalną odczytaną w<br>wybranym kierunku. Aktualne obciążenie przetwornika<br>jest również wyświetlane - patrz Rys. 4a.                                                                                                    |
|                                |                                                                                                    |

#### Maksimum dwustronne

Rys. 4a

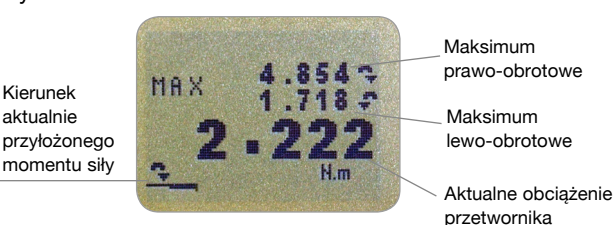

Press the MAX key again and the display will show the maximum clockwise torque identified by its symbol.

Press the MAX key again and the display will show the

Maksimum prawoobrotowe

Rys. 4b

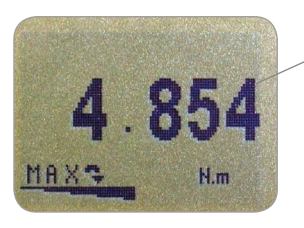

Maksimum prawo-obrotowe

Maksimum lewoobrotowe

Uwaga: Przy uruchomionej funkcji % TAMP EV, wyświetlane są inne tryby, patrz strona 19. maximum counter-clockwise torque identified by its symbol.

Rys. 4c

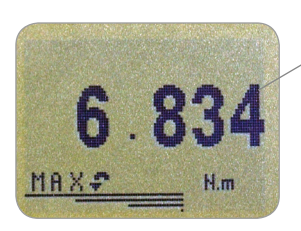

Maksimum prawo-obrotowe

| Tryb Normalny (Normal)                                               | Ponowne naciśnięcie przycisku MAX spowoduje                                                                                                    |
|----------------------------------------------------------------------|----------------------------------------------------------------------------------------------------|
|                                                                      | zniknięcie słowa MAX z wyświetlacza.                                                                                                    |
|                                                                      | Teraz wyświetlacz będzie wskazywał bieżący moment                                                                                                    |
|                                                                      | przykładany do przetwornika w obydwu kierunkach.                                                                                                    |
|                                                                      | Nacisnąć przycisk <b>RESET</b> , aby wyzerować pamięć<br>największej wartości.                                                                                                    |
| Wyjście danych                                                       | (Patrz też sekcję Porty COMMS w dziale Zaawansowane                                                                                                    |
| Wyjście analogowe                                                    | opcje menu na stronie 23)<br>Dostępne jest niekalibrowane wyjście analogowe ze<br>złącza "typu D", do użytku z rejestratorem analogowym<br>typu x(t), oscyloskopem lub innym urządzeniem<br>wymagającym wyjścia analogowego. Specyfikacja<br>techniczna na stronach 47 - 49. |
| RS232 i Digimatic                                                    | Wartość wyświetlaną można przesłać do innych urządzeń                                                                                                    |
| W ofercie znajduje się pełen zakres<br>przewodów do łączenia Tornado | naciśnięcie i zwolnienie przycisku TXD.                                                                                                    |
| z urządzeniami peryferialnymi<br>-szczegóły na stronie 49.           | Wartość tę można również pobrać z poziomu PC<br>przez RS232, wysyłając z komputera symbol "?", co<br>odpowiada zapytaniu o aktualną wartość z wyświetlacza.<br>Patrz strona 32.                                                                                              |
| Ciągła transmisja danych                                             | Aby rozpocząć ciągłą transmisję danych do komputera<br>lub drukarki nacisnąć przycisk TXD na 2 sekundy i<br>zwolnić go. Symbol Tx pojawi się na wyświetlaczu, co<br>oznacza przesyłanie danych w trybie ciadym (patrz Bys                                                    |
| Transmisja ciągła prowadzona                                         | 5). Transmisie zatrzymuje się przyciskiem TXD - jego                                                                                                    |
| jest z częstością 25Hz, chyba że                                     | naciśniecie skutkuje też wygaszeniem symgolu Tx na                                                                                                    |
| wybierze się prędkość 115200, aby osiągnąć 50Hz.                     | wyświetlaczu.                                                                                                    |
|                                                                      | Rys. 5                                                                                                    |
| Korzystając z transmisji ciągłej                                     | Ix a second second second                                                                                                    |
| wyłącznie przez RS232, ustawić                                       | 6 921                                                                                                    |
| parametr TX METHOD na RS232                                          | 0.034                                                                                                    |
| (patrz strona 24). Po wybraniu                                       | MAX                                                                                                    |
| DIGIMATIC lub obu (DUAL) opcji                                       |                                                                                                    |
| i niepodłączeniu urządzenia                                          |                                                                                                    |

DIGIMATIC, wyświetlacz nie

momentu..

odświeża prawidłowo wartości

Należy zauważyć, że transmisja ciągła rozpoczyna się przy obciążeniu powyżej 2% nominału przetwornika. Wartość tę można ustawić w zakresie 0 - 100% (patrz strona 24). Komunikacja z PC lub z innym urządzeniem przez RS232, np. ze sterownikeim PLC.

Tornado wysyła dane z szybkością 9600, 19200, 57600 lub 115200 bps, bity danych 8, bit startu 1, bit stopu 1, parzystości brak, bez kontroli przepływu (Patrz Zaawansowane opcje menu).

#### Zaawansowane opcje menu

Poruszanie się po menu

Menu główne Karta 1 MAIN MENU PAGE 1 Przytrzymać klawicz Ctrl na klawiaturze PC i nacisnąć:

- a odpowiada naciśnięciu przycisku TXD\*
- b odpowiada naciśnięciu przycisku UNITS
- c odpowiada naciśnięciu przycisku MAX
- d odpowiada naciśnięciu przycisku RESET
- e odpowiada naciśnięciu przycisku ZERO

Pełna tabela komend na stronie 32.

\* Uwaga: tym sposobem nie da się aktywować ciągłej transmisji danych.

Po menu ustawień zaawansowanych porusza się korzystając z niebieskich opisów przy klawiszach funkcyjnych.

Naciśnięcie i przytrzymanie przez około 2 sekundy przycisku **MENU**, umożliwia dostęp do 1 strony menu głównego. Do poruszania się pomiędzy dwoma stronami menu głównego i poruszania kursorem służą przyciski **UP** i **DOWN**. W celu wybrania poszczególnych pod-menu, uaktywnienia funkcji i wprowadzenia wartości należy nacisnąć **ENTER**.

W obrębie pod-menu wartości numeryczne można zmieniać również za pomocą przycisków **UP** i **DOWN**. Naciśnięcie **ESC** powoduje powrót na stronę 1 menu głównego.

Rys. 6

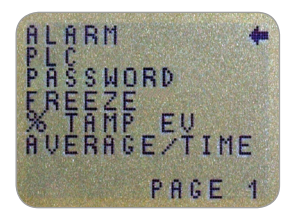

Main menu strona 1

#### ALARM

Alarm nie działa przy obciążeniach poniżej 1% zakresu nominalnego przetwornika.

ALARM pod menu 1 (PARAMETRYZACJA)

ALARM pod menu 2 (AKTYWACJA) Tornado posiada funkcję alarmu dźwiękowego i wizualnego, który można ustawić tak, aby włączał się w chwili przekroczenia żądanej wartości, przy nie przekroczeniu żądanej wartości lub przy zniszczeniu próbki.

Jednocześnie można korzystać z jednego alarmu, ale w pamięci można przechować do 5 ustawień.

W celu ustawienia alarmu należy nacisnąć i przytrzymać przycisk **MENU** aż pojawi się strona 1 menu głównego. Strzałka kursora wskazywać będzie ALARM. Nacisnąć przycisk **ENTER**.

Na wyświetlaczu pojawi się napis ALARM OFF [wyłączenie alarmu] oraz SET [ustawienie]. Naciskając ENTER zmienia się ALARM OFF na ALARM ON [włączenie alarmu]. Naciśniecie DOWN umożliwia przesunięcie kursora na SET, następnie nacisnąć ENTER.

Aby aktywować alarm, ustawić kursor na wybranych ustawieniach i nacisnąć **ENTER**.

Nastąpi przejście do pod menu 2 ALARM, ale alarm już został aktywowany, więc można powrócić do menu głównego, dwukrotnie naciskając przycisk ESC. Na głównym ekranie został wyświetlony symbol wraz z numerem aktywnego alarmu (patrz Rys. 7).

Jeśli istnieje konieczność zmiany parametrów alarmu, wystarczy zatwierdzić komendę SET przyciskiem ENTER w pod menu 2 funkcji ALARM.

Rys. 7

Symbol alarmu z oznaczeniem wybranej grupy parametrów

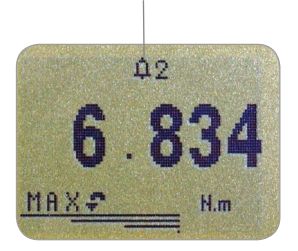

#### ALARM pod menu 3 (GRANICE MOMENTU)

ALARM pod menu 4 (ALARM INDICATOR) Wyświetlacz wskaże dwie granice obciążenia - LIMIT 1 (granica (GRANICE MOMENTU) dolna) i LIMIT 2 (granica górna) - wraz z wartościami momentu siły i oznaczenie kierunku (PRAWY - CW lub LEWY – CCW) . Symbol wskazuje ustawianą wartość. Strzałkami **UP** i **DOWN** zmienia się wartość, naciskając i przytrzymując przycisk. Przycisk **ENTER** zatwierdza ustawienie.

LIMIT 2. Powtórzyć procedurę dla GRANICY LIMIT 2 (patrz Rys. 8).

**Uwaga:** Ustawienia nie są aktywne poniżej 1% zakresu pomiarowego TORNADO.

Rys. 8

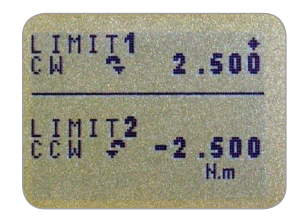

Są trzy opcje sygnalizacji: dźwiękowa AUDIBLE, wizualna LED (SYGNALIZACJA) i łączona BOTH. Kursor wskazuje wybraną opcję. W menu tym ustawia się, jak przyrząd informuje o wyniku pomiaru: ZŁY/DOBRY - PASS/FAIL

| AUDIBLE | przyrząd poinformuje o wyniku tylko<br>dźwiekiem |
|---------|--------------------------------------------------|
| LED     | zielona dioda PASS sygnalizuje                   |
|         | dobry wynik, a czerwona dioda FAIL               |
|         | informuje odpowiednio o złym wyniku.             |
| BOTH    | aktywuje informację dźwiękową i                  |
|         | wizualną                                         |

Aby wybrać żądaną opcję należy poruszać kursorem za pomocą klawiszy **UP** i **DOWN**, a następnie nacisnąć **ENTER**.

| ALARM pod menu 5                            | Na wyś                                          | wietlaczu                                                   | ı pojawiają się opcja OUT BAND [poza                                                                                                    |
|---------------------------------------------|-------------------------------------------------|-------------------------------------------------------------|----------------------------------------------------------------------------------------------------|
| (ZAKRES)                                    |                                                 |                                                             |                                                                                                    |
|                                             | IN BAN                                          | ID                                                          | [w zakresie]. W tym menu wybiera się<br>wartości, które będą brane pod uwagę.                                                                                     |
|                                             | OUT B                                           | AND                                                         | Wszystkie wartości wychodzące poza<br>ustalone granice LIMIT 1 i LIMIT 2.                                                                                         |
|                                             | IN BAN                                          | ID                                                          | wszystkie znajdujące się pomiędzy ustalonymi granicami LIMIT 1 i LIMIT 2.                                                                                         |
|                                             | Do por<br>DOWN                                  | uszania k<br>; aby wył                                      | ursorem należy używać przycisków <b>UP</b> i<br>prać żądaną wartość - przycisnąć <b>ENTER</b> .                                                                   |
| ALARM pod menu 6<br>(DOBRY/ZŁY – PASS/FAIL) | Na wyś<br>tym me                                | wietlaczu<br>enu ustaw                                      | ı widać opcje PASS, FAIL oraz PULSE. W<br>ria się tryb OUT BAND i IN BAND.                                                                                        |
|                                             | PASS                                            | Wartoś<br>(OUT B<br>z wybo                                  | ci, które mieszczą się poza zakresem<br>AND) lub w zakresie (IN BAND) - zgodnie<br>rem użytkownika – są uznana za PASS                                            |
|                                             | FAIL                                            | Wartoś<br>(OUT B<br>z wybo<br>zaliczor                      | ci, które mieszczą się poza zakresem<br>AND) lub w zakresie (IN BAND) - zgodnie<br>rem użytkownika – są uznana za FAIL [nie<br>ne] i uruchomią sygnał dźwiękowy.  |
|                                             | Do por<br>DOWN                                  | uszania k<br>; aby wył                                      | ursorem należy używać przycisków <b>UP</b> i<br>orać żądaną wartość – przycisnąć <b>ENTER</b> .                                                                   |
| ALARM pod menu 7<br>(TRYB BRZĘCZYKA)        | Dostęp<br>ON, cią<br>W men<br>wybran<br>łącznej | ne są trzy<br>ągły CON<br>u tym wy<br>nej opcji s<br>BOTH w | y funkcje brzęczyka: włączanie BUZZER<br>TINUOUS i pulsujący PULSE.<br>biera się czas trwania brzęczyka przy<br>ygnalizacji dźwiękowej AUDIBLE lub<br>pod menu 5. |
|                                             | CONTI                                           | NUOUS                                                       | Brzęczyk rozbrzmiewa zgodnie z<br>ustawieniami alarmu i ustaje prze                                                                                               |
|                                             | PULSE                                           |                                                             | powrocie poniżej ustalonej granicy.<br>Brzęczyk rozbrzmiewa na czas 1 s<br>za każdym razem, gdy rejestrowana<br>wartość przekroczy ustalone granice.              |
|                                             | Do por<br>DOWN                                  | uszania k<br>; aby wyb                                      | ursorem należy używać przycisków <b>UP</b> i<br>prać żądaną wartość - przycisnąć <b>ENTER</b> .                                                                   |
|                                             | Wyświe<br>nacisna                               | etlacz pov<br>ąć <b>ESC</b> al                              | wróci do głównego menu, strona 1,<br>by wyjść do trybu pomiarowego.                                                                                               |

| Szybki wybór alarmu        | Celem szybkiego przełączenia między ustawieniami<br>alarmów można zawsze na poziomie głównego ekranu<br>skorzystać z przycisku RESET (przytrzymać na 3<br>sekundy), otwierając menu ustawiania alarmów (ALARM<br>SELECT). |                                                                                                    |  |
|----------------------------|----------------------------------------------------------------------------------------------------|----------------------------------------------------------------------------------------------------|--|
|                            | Strona ALARM S<br>pod menu 1- na<br>SELECT; OFF(W<br>aktywne ustawie<br>nie jest aktywny.                                                                                                    | ELECT jest podobna do strony ALARM<br>wyświetlaczu widnieje funkcja ALARM<br>YŁ.) i 5 ustawień. Kursor wskazuje<br>nie lub pozycję OFF, jeśli żaden alarm                      |  |
|                            | Aby aktywować a<br>ustawienia (lub n<br>zatwierdzić przyc<br>wycofać się przy                                                                                                    | alarm, przesunąć kursor na wybrane<br>a pozycję OFF, żeby alarm wyłączyć) i<br>ciskiem <b>ENTER</b> . Z ustawień można też<br>ciskiem ESC.                                     |  |
|                            | Wyświetlacz pow                                                                                                    | róci do okna głównego.                                                                                                    |  |
| PLC<br>(Programmable Logic |                                                                                                    |                                                                                                    |  |
| Controller)                | Zastosowanie ste<br>zewnętrznego pr.<br>przekaźnikiem -  <br>na stronach 47 -                                                                                                    | erownika PLC wymaga podłączenia<br>zewodu z wbudowanym stałym<br>patrz specyfikacja<br>48, gdzie opisano parametry sygnału.                                                    |  |
| PLC pod menu 1             | Celem skonfiguro<br>przytrzymać przy<br>głównego menu.<br>kursor na pozycj                                                                                                    | owania sygnału wyjścia, nacisnąć i<br>rcisk <b>MENU</b> do wyświetlenia strony 1<br>Nacisnąć przycisk <b>DOWN</b> i przesunąć<br>ę PLC. Zatwierdzić przyciskiem <b>ENTER</b> . |  |
|                            | Wyświetlone zos<br>(Wyjście PLC):                                                                                                    | taną następujące opcje PLC OUTPUT                                                                                                    |  |
|                            | OFF<br>AT LIMITS                                                                                                    | status funkcji PLC (WYŁ.)<br>przesyła sygnał PLC przy określonym                                                                                                    |  |
|                            | AT ALARM                                                                                                    | przesyła sygnał PLC zgodnie z<br>ustawieniami wybranego alarmu<br>TORNADO                                                                                                    |  |
|                            | Wskazać wybran<br>przyciskiem <b>ENT</b>                                                                                                    | ą opcję kursorem i zatwierdzić<br>ER.                                                                                                    |  |

| W GRANICACH AT LIMITS            | Wyświetlacz pokazuje następujące opcje:                                                                                                    |                                                                                                    |  |
|----------------------------------|----------------------------------------------------------------------------------------------------|----------------------------------------------------------------------------------------------------|--|
| pod menu 1                       | RESET                                                                                                    | Po osiągnięciu ustawionych wartości<br>przesyłany (przycisk RESET) jest<br>sygnał, a przed rozpoczęciem<br>kolejnego pomiaru konieczne jest<br>użycie przycisku RESET                        |  |
|                                  | CONTINUOUS                                                                                                    | Sygnał zostanie przesłany za każdym<br>razem, (ciągły)kiedy zostanie osiągnięta<br>ustawiona wartość                                                                                         |  |
|                                  | PULSE                                                                                                    | Zostanie przesłany krótki sygnał po<br>osiągnięciu (pulsujący) ustawionej<br>wartości. Przed rozpoczęciem<br>kolejnego pomiaru konieczne jest<br>użycie przycisku RESET.                     |  |
| GRANICA AT LIMITS pod<br>menu 2  | Wybrać wybraną opcję i zatwierdzić przyciskiem ENTER.                                                                                                    |                                                                                                    |  |
|                                  | Na wyświetlaczu pojawi się potwierdzenie SET i<br>ustawione wartości graniczne dla transmisji sygnału.<br>Aby je zmienić, użyć przycisków <b>UP</b> i <b>DOWN</b> , za każdym<br>razem przyciskiem <b>ENTER</b> zatwierdzając ustawienie. |                                                                                                    |  |
| WG ALARMU AT ALARM<br>pod menu 3 | Na wyświetlaczu widnieje aktualny status STATE:                                                                                                    |                                                                                                    |  |
|                                  | HIGH                                                                                                    | przesyła wysoki sygnał PLC wg<br>ustawień alarmu.                                                                                                    |  |
|                                  | LOW                                                                                                    | przesyła niski sygnał PLC wg ustawień alarmu.                                                                                                    |  |
|                                  | Wybrać wybraną                                                                                                    | opcję i zatwierdzić przyciskiem ENTER.                                                                                                    |  |
|                                  | Wyświetlacz powróci do pode menu 1 funkcji PLC,<br>sygnalizując aktywację funkcji PLC oznaczeniem<br>PLC ON.                                                                                                    |                                                                                                    |  |
|                                  | Przyciskiem <b>ESC</b>                                                                                                    | powrócić do głównego ekranu.                                                                                                    |  |
|                                  |                                                                                                    |                                                                                                    |  |
|                                  |                                                                                                    |                                                                                                    |  |
|                                  |                                                                                                    |                                                                                                    |  |
|                                  | LOW<br>Wybrać wybraną<br>Wyświetlacz pow<br>sygnalizując akty<br>PLC ON.<br>Przyciskiem <b>ESC</b>                                                                                                    | ustawień alarmu.<br>przesyła niski sygnał PLC wg ustawień<br>alarmu.<br>opcję i zatwierdzić przyciskiem <b>ENTER</b> .<br>wróci do pode menu 1 funkcji PLC,<br>wację funkcji PLC oznaczeniem |  |

| HASŁO (PASSWORD)                                                                                                    | Ustawienia Tornado można zabezpieczyć hasłem,<br>którego podanie będzie wymagane przy próbie przejścia<br>do menu.                                                                                                    |  |
|----------------------------------------------------------------------------------------------------|----------------------------------------------------------------------------------------------------|--|
| HASŁO pod menu 1                                                                                                    | Dostęp do funkcji HASŁO/PASSWORD uzyskuje się<br>przytrzymując przycisk MENU aż do otwarcia strony<br>1 głównego menu. Przyciskami <b>UP</b> i <b>DOWN</b> wskazać<br>funkcję PASSWORD i zatwierdzić wybór przyciskiem<br><b>ENTER</b> .                                                                                                    |  |
|                                                                                                    | Na wyświetlaczu pojawi się MENU PASSWORD:<br>OFF zapewnia ogólny dostęp do ustawień Tornado.<br>ON wymusza podanie hasła przy wejściu do menu                                                                                                    |  |
|                                                                                                    | Jeśli funkcja HASŁO/PASSWORD jest aktywna, po<br>przytrzymaniu przycisku <b>MENU</b> wyświetlony zostanie<br>ekran z czterema zerami (0000). Należy wprowadzić<br>hasło '6284', aby zmienić ustawienia Tornado.<br>Przyciskami <b>UP</b> i <b>DOWN</b> ustawić pierszą cyfrę i<br>zatwierdzić wybór przyciskiem <b>ENTER</b> , aby przejść do<br>ustawienia kolejnej cyfry. Nieprawidłowe podanie hasło<br>skutkuje powrotem wyświetlacza do głównego ekranu<br>pomiarowego. |  |
| FREEZE                                                                                                    | Funkcja STOP-KLATKA/FREEZE służy do zatrzymania                                                                                                    |  |
| Use pins 7 & 10 for this<br>function - strona 48 for details.<br>When unconnected, pin 7 is pulled<br>high internally. | sygnału zewnętrznego. Zatrzymanie wartości może by<br>związane z sygnałem niskim 1 - 0, granią dolną (LO) lu<br>wysokim 0 - 1, granicą górną (HI). Jest to szczególnie<br>przydatna funkcja w aplikacjach z charakterystycznym<br>zdarzeniami (np. przy testowaniu wyłączników<br>obrotowych). Przed kolejnym pomiarem użyć przycisk<br>RESET.                                                                                                    |  |
| FREEZE pod menu 1                                                                                                    | Funkcję ustawia się przytrzymując przycisk <b>MENU</b><br>do wyświetlenia 1 strony menu. Przyciskiem <b>DOWN</b><br>przesunąć kursor na funkcję FREEZE i zatwierdzić                                                                                                    |  |

przyciskiem ENTER.

Przyciskami **UP** i **DOWN** wybrać funkcję LO lub HI i zatwierdzić wybór przyciskiem **ENTER**. Ustawienie potwierdza komunikat FREEZE ON. Funkcję FREEZE wyłącza się ustawiając kursor na komunikacie FREEZE ON i naciskając przycisk **ENTER**. FREEZE OFF pojawia się na ekranie. Przyciskiem **ESC** powrócić do głównego ekranu.

#### % TAMP EV wychwycić (zamknięcia zabezpieczone)

Podczas badania zakrętek zabepieczonych Tornado pozwala obie charakterystyczne wartości: moment odkręcania (1. pik) i pęknięcie pierwszego mostka (2. pik). Po obliczeniu można jeden lub oba rezultaty przesłać do urządzenia zewnętrznego (patrz COMMS, strona 23).

Poszczególne rodzaje zakrętek z zabezpieczeniem mogą dawać różny przebieg wykresu odkręcania. Dlatego Tornado wyposażono w nastawną funkcję (% spadku momentu) którą definiuje się parametry obliczeń dla pierwszego i drugiego piku.

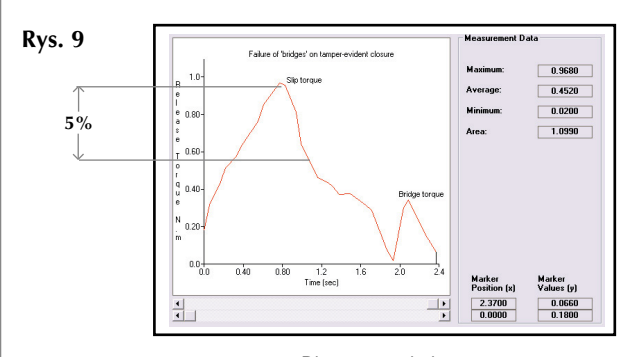

Diagram poglądowy Parametr % spadku momentu jest związany z zakresem pomiarowym Tornado. Wskazuje wartość, o jaką moment musi zmaleć, aby poprzedzający ją wierzchołek na wykresie zostały uznany za pierwsze maksimum. Po tym punkcie Tornado zaczyna szukać drugiego maksimum. Ustawienie fabryczne spadku momentu to 5% (patrz Rys. 9). Można je zmienić w zależności od wymagań, jakie stawia konkretna konstrukcja zamknięcia opakowania. Funkcję % TAMP EV aktywuje się przytrzymując przycisk **MENU** do wyświetlenia pierwszej strony menu. Następnie ustawić przyciskiem **DOWN** kursor na linii % TAMP EV i zatwierdzić wskazanie przyciskiem **ENTER**.

Na wyświetlaczu widnieją opcje % DROP OFF/SET (WYŁ./USTAW). Przyciskiem **ENTER** zmienić OFF na ON (WYŁ na WŁ.). Przyciskiem **DOWN** przenieść kursor na opcję SET i zatwierdzić przyciskiem **ENTER**.

Przyciskami **UP** i **DOWN** ustawić żądaną wartość procentową i zatwierdzić ustawienie przyciskiem **ENTER**.

% TAMP EV pod menu 1 (SET/USTAW)

% TAMP EV pod menu 2 (PERCENTAGE/PROCENT) % TAMP EV pod menu 3 (TX PEAKS/TRANSMISJA PUNKTÓW)

> Tryby wyświetlania przy aktywnej funkcji % TAMP EV

Podpowiedź:

O ile to możliwe, odkręcaj zabezpieczoną zakrętkę jednym płynnym ruchem. Zapewnia to dokładny pomiaru obu maksimów (momentu odkręcania i momentu zerwania pierwszego mostka).

Przy parametryzacji obliczeń wykonywanych przez Tornado, bardzo przydatna jest prezentacja graficzna przebiegu momentu siły w czasie. Pozwala ona dobrać % spadku momentu. Skontaktuj się z dystrybutorem, który przedstawi Ci zalety oprogramowania Emperor Lite, stworzonego w tym celu.

| Wartości przesyłane do urządzenia zewnętrznego    |
|---------------------------------------------------|
| przyciskiem TXD muszą zostać wybrane. Dostępne są |
| następujące opcje menu:                           |

 TX 1st PEAK Tornado prześle jedynie moment odkręcania (czyli pierwszy pik).
 TX 2nd PEAK Tornado prześle jedynie moment zerwania pierwszego mostka (czyli drugi pik).
 TX BOTH Tornado prześle obie wartości, czyli moment odkręcania i moment zerwania

> pierwszego mostka (odpowiednio pierwsze i drugie maksimum).

Wybrać opcję przy pomocy przycisków **UP** i **DOWN** i zatwierdzić wybór przyciskiem **ENTER**.

Wyświetlacz powróci do pod menu 1 funkcji % TAMP EV. Naciskając **ESC** powrócić do głównego ekranu Tornado.

Przy aktywnej funkcji % TAMP EV, naciskając przycisk MAX przełącza się między następującymi wynikami:

- 1) 1. i 2. maksimum prawoskrętne
- 2) tylko 1. maksimum prawoskrętne
- 3) 1. i 2. maksimum lewoskrętne (patrz Rys. 10).
- 4) tylko 1. maksimum lewoskrętne
- 5) odczyt bieżący

Przy badaniu momentu odkręcania i momentu zerwania mostka konieczny jest tryb 3).

#### Rys. 10

Wyświetlacz w trybie 1. i 2. maksimum (zakrętka z zabezpieczeniem)

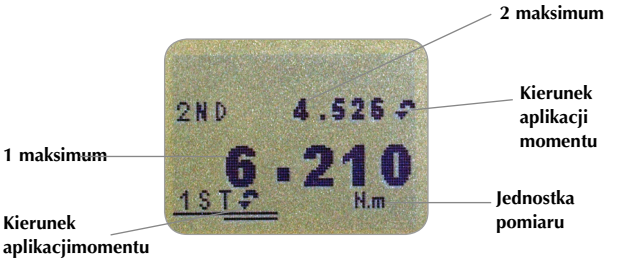

#### AV/TIME (ŚREDNIA/ CZAS)

Funkcja AV/TIME wyznacza średnią z okresu maksymalnie 22 min.

AV/TIME pod menu 1 (SET/USTAW)

AV/TIME pod menu 2 (PERCENTAGE START/STOP/ PROCENT START/STOP)

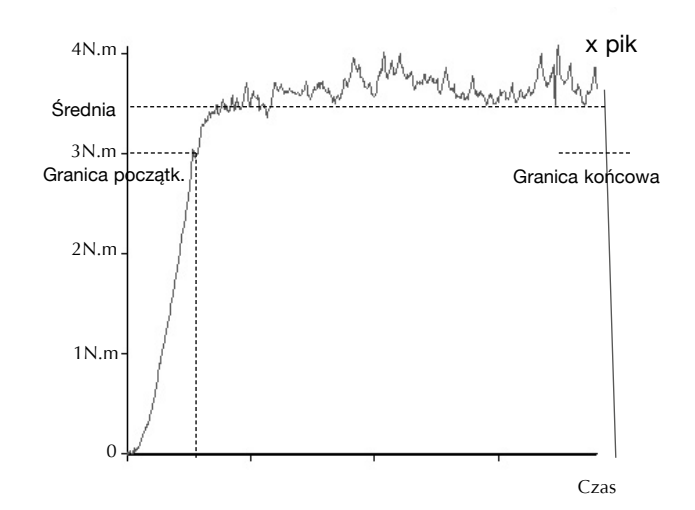

Funkcja ta pozwala obliczyć i wyświetlić średni moment. Obliczanie średniej zaczyna się, gdy przekroczona zostanie granica początkowa momentu START threshold (w % zakresu pomiarowego) i kończy się po przejściu granicy końcowej STOP threshold.

Aktywacja następuje po przytrzymaniu przycisku **MENU** do wyświetlenia pierwszej strony menu, ustawieniu kursora przyciskami **UP** i **DOWN** na funkcji AV/TIME i zatwierdzeniu przyciskiem **ENTER**.

Na wyświetlaczu widnieją opcje AV/TIME OFF (WYŁ.) i SET (USTAW). Naciskając **ENTER** zmień opcję OFF na ON (WYŁ na WŁ). Naciskając przycisk **DOWN** przenieść kursor na funkcję SET i zatwierdzić przyciskiem **ENTER**.

Wyświetlacz pokazuje granicę początkową i końcową (START i STOP thresholds) i wartości im przypisane (% zakresu Tornado).

Uśredniane są jedynie odczyty powyżej granicy początkowej. Proces uśredniania kończy się po przejściu granicy końcowej.

Kursor wskazuje wybraną wartość.

Przyciskami **UP** i **DOWN** ustawić żądaną wartość i zatwierdzić ustawienie przyciskiem **ENTER**, przechodząc do ustawiania drugiej granicy w ten sam sposób. Wyświetlacz powróci do pierwszej strony menu AV/TIME. Funkcję deaktywuje się naciskając **ENTER** przy kursorze wskazującym ON (WŁ) w pod menu 1 AV/TIME. Oznaczenie zmieni się na OFF (WYŁ).

Przyciskiem **ESC** powrócić do głównego ekranu urządzenia.

Maksymalny okres zbierania punktów do uśrednienia to ok. 22 minuty. Po przekroczeniu tego czasu na wyświetlaczu pojawi się symbol 'AT'. Dalsze użytkowanie Tornado będzie możliwe po naciśnięciu przycisku MAX, którym usuwa się symbol 'AT'

Rys. 11

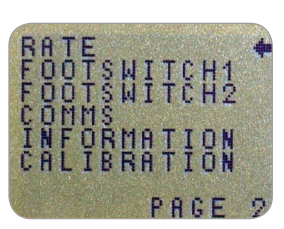

Menu główne strona 2

Funkcja ta pozwala ustawić wyjściową częstość próbkowania Tornado, czyli liczbę wartości zbieranych przed uśrednieniem i prezentacją na wyświetlaczu. Częstość wejściowa jest stała, równa 5000Hz i można ją uśrednić do dwóch poziomów:

MEDIUM średni, 80Hz (standardowy) HIGH wyski, 2000Hz

Próbkowanie ustawia się przytrzymując przycisk **MENU** do wyświetlenia pierwszej strony menu. Przejść do strony 2 menu (krótkie naciśnięcie przycisku **MENU**) i wskazać przyciskami **UP** i **DOWN** funkcję RATE. Zatwierdzić przyciskiem **ENTER**.

Przyciskami **UP** i **DOWN** wybrać pożądaną opcję i zatwierdzić przyciskiem **ENTER**.

Przyciskiem **ESC** powrócić do głównego ekranu urządzenia.

#### MENU GŁÓWNE SGRONA 2

### PRÓBKOWANIE

(RATE)

RATE pod menu 1

| PEDAŁ 1<br>(FOOTSWITCH1)   | Tornado posiada dwa złącza pedałów w 15-pinowym<br>konektorze typu D.                                                                                                    |
|----------------------------|----------------------------------------------------------------------------------------------------|
|                            | Działanie poszczególnych pedałów można przypisać<br>do przycisków funkcyjnych MAX, UNITS, TXD, ZERO<br>i RESET. Jest to szczególnie cenna właściwość, gdy<br>Tornado jest zintegrowane z linią produkcyjną.                                                                                             |
|                            | <b>UWAGA</b> : Pedał przypisany do przycisku UNITS pozwoli<br>na przejście do menu ustawień, ale później Tornado nie<br>będzie reagować na żadne operacje pedałami w obrębie<br>menu.                                                                                                    |
|                            | Aby przypisać przycisk do PEDAŁU 1/FOOTSWITCH 1,<br>przytrzymać przycisk <b>MENU</b> do wyświetlenia 1 strony<br>menu. Krótko naciskając przycisk MENU przejść do 2<br>strony i przyciskami <b>UP</b> i <b>DOWN</b> wskazać PEDAŁ 1/<br>FOOTSWITCH 1, zatwierdzając wybór przyciskiem<br><b>ENTER</b> . |
| FOOTSWITCH 1<br>pod menu 1 | Przyciskami <b>UP</b> i <b>DOWN</b> wybrać pożądany klawisz<br>(MAX, UNITS, TXD, ZERO lub RESET) i zatwierdzić<br>wybór przyciskiem ENTER lub wybrać opcję OFF<br>i zatwierdzić ją przyciskiem ENTER, aby anulować<br>ustawienia.                                                                       |
|                            | Przyciskiem <b>ESC</b> powrócić do głównego ekranu<br>urządzenia.                                                                                                    |
| FOOTSWITCH 2               | Aby przypisać przycisk do PEDAŁU 2/FOOTSWITCH 2,<br>przytrzymać przycisk <b>MENU</b> do wyświetlenia 1 strony<br>menu. Krótko naciskając przycisk MENU przejść do 2<br>strony i przyciskami <b>UP</b> i <b>DOWN</b> wskazać PEDAŁ 2/<br>FOOTSWITCH 2, zatwierdzając wybór przyciskiem<br><b>ENTER</b> . |
| FOOTSWITCH 2<br>pod menu 1 | Przyciskami <b>UP</b> i <b>DOWN</b> wybrać pożądany klawisz<br>(MAX, UNITS, TXD, ZERO lub RESET) i zatwierdzić<br>wybór przyciskiem <b>ENTER</b> lub wybrać opcję OFF<br>i zatwierdzić ją przyciskiem <b>ENTER</b> , aby anulować<br>ustawienia.                                                        |
|                            | Przyciskiem <b>ESC</b> powrócić do głównego ekranu<br>urządzenia.                                                                                                    |

| PORTY (COMMS)                                  | Ustawienia komunikacji wybiera się celem podłączenia<br>urządzenia zewnętrznego do Tornado, które może<br>zachować w pamięci do 500 wyników. |                                                                                                    |
|------------------------------------------------|----------------------------------------------------------------------------------------------------|----------------------------------------------------------------------------------------------------|
|                                                | Aby przejść do u<br>MENU do wyświ<br>przycisk MENU<br>DOWN wskazać<br>ENTER.                                                                 | istawień portów przytrzymać przycisk<br>ietlenia 1 strony menu. Krótko naciskając<br>przejść do 2 strony i przyciskami <b>UP</b> i<br>COMM, zatwierdzając wybór przyciskiem                            |
| COMMS pod menu 1                               | Dostępne są nas<br>PORT                                                                                                    | tępujące opcje:<br>połączenie z urządzeniem zewnętrznym.<br>Transmisja wyświetlanej wartości może<br>zawierać jednostkę (UNITS ON/WŁ<br>lub OFF/WYŁ). Ustawia się również<br>prędkość transmisji BAUD. |
|                                                | STORE MEM                                                                                                    | zapisz w pamięci; przy tej opcji<br>naciśnięcie TXD w trybie wyświetlania<br>maksimum powoduje zapisanie<br>wyświetlonej wartości w pamięci<br>wewnętrznej. Jej pojemność to 500<br>wyników.           |
|                                                | SEND MEM                                                                                                    | wyślij zawartość pamięci; transmisja<br>wszystkich zapisanych wyników do<br>urządzenia zewnętrznego (np. PC lub<br>data logger).                                                                       |
|                                                | CLEAR MEM                                                                                                    | wyczyść wyniki zachowane w pamięci.                                                                                                    |
|                                                | Przyciskami <b>UP</b><br>Wybierając POR                                                                                                    | i <b>DOWN</b> wskazać wybraną opcję.<br>T, otwiera się PORT pod menu 1.                                                                                                    |
| PORT pod menu 1<br>(TX UNITS/WYŚLIJ JEDNOSTKĘ) | W transmitowany<br>jednostka pomia<br>OFF/ON (WYSYł<br>wybrać pożądan<br><b>ENTER</b> .                                                      | ym sygnale może znajdować się<br>ru. Wyświetlacz pokazuje opcje TX UNITS<br>ANIE WYŁ/WŁ). Przyciskami <b>UP</b> i <b>DOWN</b><br>e ustawienie i zatwierdzić przyciskiem                                |
| PORT pod menu 2<br>(TX SIGN/WYŚLIJ ZNAK)       | Przesyłaną warto<br>pokazuje TX SIG<br>ustawieniu ON (\<br>minus, jeśli mom                                                                  | ość może poprzedzać znak. Wyświetlacz<br>N OFF/ON WYSYŁANIE WYŁ/WŁ. Przy<br>NŁ) wartość liczbową poprzedza znak<br>nent zadany został lewoskrętnie.                                                    |
|                                                | Przyciskami <b>UP</b><br>zatwierdzić wybć                                                                                                    | i <b>DOWN</b> wskazać wybraną opcję i<br>ór przyciskiem <b>ENTER</b> .                                                                                                    |

PORT pod menu 3 (BAUD RATE/PRĘDKOŚĆ TRANSMISJI)

PORT pod menu 4 (TERMINAL)

PORT pod menu 5 (LINE DELAY/OPÓŹNIENIE)

PORT pod menu 6 (TX THRESHOLD/GRANICA TRANSMISJI)

PORT pod menu 7 (TX METHOD/METODA TRANSMISJI)

COMMS pod menu 1 (dalsze opcje)

> STORE TO MEMORY ZAPISZ DO PAMIĘCI

W tym miejscu ustawia się prędkość transmisji Baud. Przyciskami **UP** i **DOWN** wybrać pożądaną prędkość (9600, 19200, 57600 or 115200). Zatwierdzić wybór przyciskiem **ENTER**.

Wartość momentu może poprzedzać dodatkowy znak (tylko RS232). Dostępne są opcje NULL (bez znaku), CR (powrót karetki), LF (następna linia) lub oba CR i LF. Przyciskami **UP** i **DOWN** wybrać odpowiednią opcję. Zatwierdzić wybór przyciskiem **ENTER**.

Jeśli to konieczne, można ustawić opóźnienie wysyłania LINE DELAY, stosowane po wysłaniu każdej wartości. Przyciskami **UP** i **DOWN** ustawić wartość od 0 do 5 (odstęp w sekundach). Zatwierdzić wybór przyciskiem **ENTER**.

Korzystając z transmisji ciągłej można wprowadzić granicę w % zakresu czujnika, poniżej której sygnał nie jest przesyłany. Przyciskami **UP** i **DOWN** ustawić wartość między 0% a 100%. Zatwierdzić wybór przyciskiem **ENTER**.

Dostępne są następujące metody: RS232, DIGIMATIC lub DUAL (łączona). Przyciskami **UP** i **DOWN** wskazać wybraną opcję. Zatwierdzić wybór przyciskiem **ENTER**.

Wyświetlacz powróci dopod menu 1 funkcji COMMS.

Aby zapisać wynik do pamięci (STORE MEM), wskazać kursorem opcję w pod menu 1 funkcji COMMS i potwierdzić przyciskiem **ENTER**. Wywoła to licznik wartości w pamięci na ekran główny. Wartość licznika rośnie o 1 po każdym naciśnięciu przycisku **TXD**, czyli zapamiętaniu wartości momentu. Po aktywacji funkcji następuje przejście do pod menu 1 funkcji COMMS. SEND FROM MEMORY PRZEŚLIJ ZAWARTOŚĆ PAMIĘCI

```
CLEAR THE MEMORY
WYCZYŚĆ PAMIĘĆ
```

Aby rozpocząć wysyłanie zawartości pamięci SEND MEM, wybrać opcję w pod menu 1 funkcji COMMS i zatwierdzić przyciskiem **ENTER**. Symbol TX zacznie migać na głównym ekranie, co oznacza transmisję do urządzenia zewnętrznego. Dane są przesyłane zgodnie z ustawienia opcji PORT. Po zakończeniu transmisji wyświetlacz powróci do pod menu 1 funkcji COMMS.

Aby opróżnić pamięć CLEAR MEM, wybrać opcję w pod menu 1 funkcji COMMS i zatwierdzić przyciskiem **ENTER**. Wszystkie wyniki zostaną usunięte z pamięci a licznik pamięci zostanie wyzerowany. Po usunięciu zawartości pamięci wyświetlacz powróci do pod menu 1 funkcji COMMS.

Przyciskiem **ESC** powrócić do głównego ekranu urządzenia.

#### INFORMACJA (INFORMATION)

#### KALIBRACJA (CALIBRATION)

Urządzenie sygnalizujące przeciążenie nie gwarantuje dokładnych, powtarzalnych wyników pomiaru - należy skontaktować się z dystrybutorem.

CALIBRATION pod menu 1

CALIBRATION pod menu 2

Dostępne są następujące informacje.

- Zakres pomiaru prawoskrętnego
- Zakres pomiaru lewoskrętnego
- I Zero początkowe
- G Stała grawitacji
- Z Bieżące zero

Informacje te mogą być pomocne przy diagnostyce - w razie potrzeby poprosi o nie dystrybutor.

Jeśli podejrzewa się przeciążenie przetwornika pomiaru momentu, można natychmiast sprawdzić stan urządzenia.

Oznaką przeciążenia jest (a) symbol OL (ang. Overload) na wyświetlaczu (b) brzęczyk (c) pasek poziomu obciążenia przetwornika.

Postawić Tornado na równej, płaskiej powierzchni. Przytrzymać przycisk **MENU** aż do wyświetlenia strony 1 menu. Na krótko przycisnąć **MENU** celem przejścia do strony 2. Przyciskami **UP** i **DOWN** wskazać funkcję kalibracji CALIBRATION, i zatwierdzić wybór przyciskiem **ENTER**.

Na wyświetlaczu widnieją cztery zera (0000). Nacisnąć przycisk **ENTER** czterokrotnie (wprowadzając tym samym hasło 0000).

Na wyświetlaczu pojawi się okno diagnostyczne przetwornika momentu siły, jak to pokazano na Rys. 12.

Rys. 12

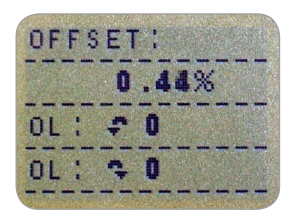

|                         | Wartość odchylenia OFFSET jest informacją o stanie<br>przetwornika momentu siły i jest procentową różnicą<br>miedzy zerem początkowym a bieżącym                                                                                                    |
|-------------------------|----------------------------------------------------------------------------------------------------|
|                         | Wartość odchylenia w zakresie 5 - 10 %, sugeruje<br>kontakt z dystrybutorem celem ponownego skalibrowania<br>Tornado. Przy odchyleniu większym niż 10% należy<br>skontaktować się z dystrybutorem celem dokonania<br>wymiany przetwornika momentu siły.          |
|                         | Przytoczone powyżej granice są jedynie zaleceniami,<br>a konieczność kalibracji/naprawy może pojawić<br>się niezależnie od tych wartości, w zależności od<br>charakterystyki poszczególnych przetworników.                                                       |
|                         | Poza odchyleniem prezentowane są również<br>przeciążenia (OL), których przetwornik doznał w kierunku<br>prawoskrętnym i lewoskrętnym. Przeciążenie oznacza<br>aplikację momentu siły większego niż 150% nominału<br>przetwornika w jednym lub w drugim kierunku. |
|                         | Przyciskiem <b>ESC</b> powrócić do głównego ekranu<br>urządzenia.                                                                                                    |
| MENU GŁÓWNE<br>STRONA 3 | Rys. 13<br>MAXLOCK<br>BACKLIGHT<br>AUTO OFF<br>INVERT<br>DEFAULTS<br>PAGE 3<br>Menu główne strona 3                                                                                                    |

| BLOKADA MAX (MAX<br>LOCK)                                 | Po ustawieniu odpowiedniego trybu wyświetlania istnieje<br>możliwość zablokowania przycisku MAX, którym tryb ten<br>się zmienia.                                                                                                    |
|-----------------------------------------------------------|----------------------------------------------------------------------------------------------------|
|                                                           | Dostęp do BLOKADY MAX/MAX LOCK uzyskuje się<br>przytrzymując przycisk <b>MENU</b> aż do wyświetlenia strony<br>1 menu. Na krótko przycisnąć 2 razy <b>MENU</b> celem<br>przejścia do strony 3. Przyciskami <b>UP</b> i <b>DOWN</b> wskazać<br>funkcję MAX LOCK i zatwierdzić przyciskiem <b>ENTER</b> . |
| MAX LOCK pod menu 1                                       | Dostępne są następujące opcje MAX LOCK:<br>OFF blokada przycisku MAX zdjęta.<br>ON zablokowanie przycisku MAX.                                                                                                    |
|                                                           | Przyciskami <b>UP</b> i <b>DOWN</b> wybrać pożądane ustawienie i<br>zatwierdzić wybór przyciskiem <b>ENTER</b> .                                                                                                    |
|                                                           | Wyświetlacz powróci do 3 strony menu głównego.<br>Przyciskiem <b>ESC</b> powrócić do głównego ekranu<br>urządzenia                                                                                                    |
| BLOKADA UNITS<br>(UNITS LOCK)                             | Po ustawieniu odpowiedniej jednostki pomiaru istnieje<br>możliwość zablokowania przycisku UNITS, którym<br>jednostki się zmienia.                                                                                                    |
|                                                           | Dostęp do BLOKADY UNITS/UNITS LOCK uzyskuje<br>się przytrzymując przycisk <b>MENU</b> aż do wyświetlenia<br>strony 1 menu. Na krótko przycisnąć 2 razy MENU celem<br>przejścia do strony 3. Przyciskami <b>UP</b> i <b>DOWN</b> wskazać<br>funkcję MAX LOCK i zatwierdzić przyciskiem <b>ENTER</b> .    |
| UNITS LOCK pod menu 1                                     | Dostępne są następujące opcje UNITS LOCK:<br>OFF blokada przycisku UNITS zdjęta.<br>ON zablokowanie przycisku UNITS.                                                                                                    |
| UWAGA: Przycisk UNITS/MENU<br>mimo aktywnej blokady UNITS | Przyciskami <b>UP</b> i <b>DOWN</b> wybrać pożądane ustawienie i zatwierdzić wybór przyciskiem <b>ENTER</b> .                                                                                                    |
| nadal służy do wejścia do menu<br>ustawień zaawansowanych | Wyświetlacz powróci do 3 strony menu głównego.<br>Przyciskiem <b>ESC</b> powrócić do głównego ekranu<br>urządzenia.                                                                                                    |

#### PODŚWIETLENIE BACKLIGHT

#### BACKLIGHT pod menu 1

**UWAGA**: Podświetlenie dwukrotnie podnosi konsumpcję energii elektrycznej z baterii

AUTOMATYCZNE WYŁĄCZANIE (AUTO OFF)

AUTO OFF pod menu 1

Uwaga: Podczas poruszania się po menu ustawień zaawansowanych funkcja AUTO OFF nie zadziała, nawet mimo wprowadzonych ustawień. Wyświetlacz Tornado posiada podświetlenie.

Dostęp do PODŚWIETLENIA/BACKLIGHT uzyskuje się przytrzymując przycisk MENU aż do wyświetlenia strony 1 menu. Na krótko przycisnąć 2 razy MENU celem przejścia do strony 3. Przyciskami **UP** i **DOWN** wskazać funkcję BACKLIGHT i zatwierdzić przyciskiem **ENTER**.

Dostępne są opcje BACKLIGHT OFF/ON (WYŁ/WŁ): przyciskami **UP** i **DOWN** ustawić kursor przy wybranym ustawieniu i zatwierdzić przyciskiem **ENTER**.

Wyświetlacz powróci do 3 strony menu głównego. Przyciskiem **ESC** powrócić do głównego ekranu urządzenia.

Podświetlenie jest aktywne przez 30 sekund od ostatniego naciśnięcia przycisku lub od ostatniego odczytu powyżej 2% zakresu pomiarowego Tornado.

Aby obniżyć zużycie baterii stosuje się funkcję automatyczne wyłączania (AUTO OFF), która wyłącza Tornado w 5 lub 10 minut po ostatnim użyciu przycisku lub zanotowaniu obciążenia większego niż 2% zakresu pomiarowego Tornado.

Dostęp do funkcji automatycznego wyłączania (AUTO OFF) uzyskuje się przytrzymując przycisk **MENU** aż do wyświetlenia strony 1 menu. Na krótko przycisnąć 2 razy MENU celem przejścia do strony 3. Przyciskami **UP** i **DOWN** wskazać funkcję AUTO OFF i zatwierdzić przyciskiem **ENTER**.

Dostępne są opcje AUTO OFF:

| OFF        | automatyczne wyłączanie nieaktywne. |
|------------|-------------------------------------|
| 5 MINUTES  | Tornado wyłączy się po 5 minutach   |
|            | bezczynności.                       |
| 10 MINUTES | Tornado wyłączy się po 10 minutach  |
|            | bezczynności.                       |

Przyciskami **UP** i **DOWN** ustawić kursor przy wybranym ustawieniu i zatwierdzić przyciskiem **ENTER**. Wyświetlacz powróci do 3 strony menu głównego. Przyciskiem **ESC** powrócić do głównego ekranu urządzenia.

### ODWRÓĆ (INVERT)

**Uwaga**: Funkcje menu nie są odwracane nawet, gdy funkcja ODWRÓĆ jest aktywna.

INVERT pod menu 1

USTAWIENIA FABRYCZNE (DEFAULTS)

DEFAULTS pod menu 1

DEFAULTS pod menu 2

Czasem korzystnie jest odwrócić wyświetlacz, aby odwrócenie całego przyrządu, celem operowania pokrętłem przy użyciu prawej dłoni nie utrudniało odczytu

Aby aktywować funkcję ODWRÓĆ/INVERT, nacisnąć i przytrzymać przycisk **MENU** aż do wyświetlania pierwszej strony menu. Nacisnąć go krótko jeszcze dwa razy, wyświetlając stronę 3. Przyciskami **UP** i **DOWN** (GÓRA/DÓŁ), przesunąć kursor na funkcję INVERTi zatwierdzić wybór przyciskiem **ENTER**.

Wyświetlacz wskazuje stan funkcji INVERT OFF/ON (WYŁ/WŁ): przyciskami **UP** i **DOWN** (GÓRA/DÓŁ) ustawić kursor w wybranej pozycji i zatwierdzić przyciskiem **ENTER**.

Powrót do głównego wyświetlacza za pomocą przycisku **ESC**.

W celu przywrócenia ustawień producenta należy użyć przycisku **MENU**. Przyciskamy i przytrzymujemy przycisk do momentu pojawienia się strony pierwszej menu głównego. Podwójne naciśnięcie przycisku MENU spowoduje przejście do strony trzeciej menu. Używając poleceń **DOWN** i **UP** wybieramy polecenie DEFAULTS i zatwierdzamy poleceniem **ENTER**.

Na wyświetlaczu pokazuje się polecenie DEFAULTS SET, proszę zatwierdzić przyciskiem **ENTER**.

Wyświetlacz prosi o potwierdzenie przywrócenia ustawień fabrycznych (RESTORE DEFAULTS YES/NO). Ustawić kursor na poleceniu YES (TAK), aby zatwierdzić operację lub na poleceniu NO (NIE), aby się z niej wycofać. Zatwierdzić przyciskiem **ENTER**.

Powrót do głównego wyświetlacza za pomocą przycisku **ESC**.

| Funkcja menu | Ustawienie fabryczne   |
|--------------|------------------------|
| ALARM        | WYŁ./OFF               |
| PLC          | WYŁ./OFF               |
| PASSWORD     | WYŁ./OFF               |
| FREEZE       | WYŁ./OFF               |
| % TAMP EV    | WYŁ./OFF               |
| AV TIME      | WYŁ./OFF               |
| RATE         | ŚREDNIE/MEDIUM         |
| FOOTSWITCH1  | WYŁ./OFF               |
| FOOTSWITCH2  | WYŁ./OFF               |
| COMMS        | P,OFF,ON,9600,CL,0,2,S |
| PORT         | WYBRANY/SELECTED       |
| UNITS        | WYŁ./OFF               |
| SIGN         | WŁ/ON                  |
| BAUD         | 9600                   |
| TERMINAL     | CRILF                  |
| LINE DELAY   | 0 SEKUND               |
| TX THRESHOLD | 2%                     |
| TX METHOD    | RS232                  |
| MAX LOCK     | WYŁ./OFF               |
| UNITS LOCK   | WYŁ./OFF               |
| BACKLIGHT    | WYŁ./OFF               |
| AUTO OFF     | WYŁ./OFF               |
| INVERT       | WYŁ./OFF               |

Istnieje możliwość zdalnego odczytania/ustawiania parametrów Tornado przy pomocy następujących komend RS232:

| ASCII  | Decymalny | Heksadecymalny | Funkcja                              |
|--------|-----------|----------------|--------------------------------------|
| М      | 77        | 0x4D           | Aktualny tryb                        |
| U      | 85        | 0x55           | Aktualna jednostka                   |
| С      | 67        | 0x43           | Zakres ogniwa siły                   |
| @      | 64        | 0x40           | Zapytanie o status konfiguracji      |
| *      | 42        | 0x2A           | Transmisja ciągła                    |
| r      | 114       | 0x72           | Pozycja wyjściowa wyświetlacza       |
| S      | 115       | 0x73           | Wyświetlanie obu wartości maks.*     |
| t      | 116       | 0x74           | Maks. prawoskrętne*                  |
| u      | 117       | 0x75           | Maks. lewoskrętne*                   |
| V      | 118       | 0x76           | Podwójny pik prawoskrętny**          |
| W      | 119       | 0x77           | 1 pik prawoskrętny**                 |
| х      | 120       | 0x78           | Podwójny pik lewoskrętny**           |
| У      | 121       | 0x79           | 1 pik lewoskrętny**                  |
| а      | 97        | 0x61           | N.m                                  |
| b      | 98        | 0x62           | N.cm                                 |
| С      | 99        | 0x63           | mN.m                                 |
| d      | 100       | 0x64           | gf.cm                                |
| е      | 101       | 0x65           | kgf.cm                               |
| f      | 102       | 0x66           | kgf.m                                |
| g      | 103       | 0x67           | ozf.in                               |
| h      | 104       | 0x68           | lbf.ft                               |
| i      | 105       | 0x69           | lbf.in                               |
| ?      | 63        | 0x3F           | Wyślij aktualnie wyświetlaną wartość |
| CTRL a | 1         | 0x01           | Przycisk TXD                         |
| CTRL b | 2         | 0x02           | Przycisk UNITS                       |
| CTRL c | 3         | 0x03           | Przycisk MAX                         |
| CTRL d | 4         | 0x04           | Przycisk RESET                       |
| CTRL e | 5         | 0x05           | Przycisk ZERO                        |

**Uwaga:** Wyświetlane jednostki mogę zmieniać się w ramach zakresu pomiarowego danego modelu TORNADO.

\* tylko wtedy gdy funkcja pierwszego piku jest wyłączona

\*\* tylko wtedy gdy funkcja pierwszego piku jest włączona

Istnieje możliwość zdalnego sprawdzenia aktualnych ustawień Tornado przy użyciu następujących poleceń wysłanych przez RS232.

Komenda: M - zapytanie o tryb wyświetlania

| Odpowiedź | Tryb wyświetlania                    |
|-----------|--------------------------------------|
| Normal    | Tryb normalny                        |
| MaxC      | Maksimum lewoskrętne                 |
| MaxT      | Maksimum prawoskrętne                |
| MaxDual   | Tryb podwójnego maksimum             |
| 1stC      | 1.pik lewoskrętny                    |
| 1stC Dual | 1st ekran                            |
| 1stT      | Ekran 1. piku prawoskrętnego         |
| 1stT Dual | Ekran podwójnego piku prawoskrętnego |

#### Komenda: U - zapytanie o jednostkę

|        | Odpowiedź |
|--------|-----------|
| N.m    |           |
| N.cm   |           |
| mN.m   |           |
| gf.cm  |           |
| kgf.cm |           |
| kgf.m  |           |
| lbf.ft |           |
| lbf.in |           |
| ozf.in |           |

#### Komenda: C

Zakres pomiarowy urządzenia w aktualnie wybranej jednostce pomiarowej.

**UWAGA**: symbol 'xxxx' zostanie przesłany jeśli urządzenie nie jest skalibrowane lub jest poważnie uszkodzone. Proszę skontaktować się z dystrybutorem.

#### Komenda: @

Kiedy wszystkie funkcje są wyłączone OFF a wszystkie ustawienia odpowiadają fabrycznym, uzyska się następujące informacje:

| ODPOWIEDŹ | OBJAŚNIENIE                                   |
|-----------|-----------------------------------------------|
| Tornado   | Typ urządzenia                                |
| 10.000    | Zakres pomiarowy w N.m jak przy komendzie 'C' |
| V01       | Numer wersji                                  |
| Normal    | Tryb pracy jak przy komendzie 'M'             |
| Ν         | Jednostka pomiaru jak przy komendzie 'U'      |

| FUNKCJA MENU | USTAWIENIE FABRYCZNE   |
|--------------|------------------------|
| ALARM        | OFF/WYŁ.               |
| PLC          | OFF/WYŁ.               |
| PASSWORD     | OFF/WYŁ.               |
| FREEZE       | OFF/WYŁ.               |
| % TAMP EV    | OFF/WYŁ.               |
| AV TIME      | OFF/WYŁ.               |
| RATE         | MED/ŚR.                |
| FOOTSWITCH1  | OFF/WYŁ.               |
| FOOTSWITCH2  | OFF/WYŁ.               |
| COMMS        | P,OFF,ON,9600,CL,0,2,S |
| MAX LOCK     | OFF/WYŁ.               |
| UNITS LOCK   | OFF/WYŁ.               |
| BACKLIGHT    | OFF/WYŁ.               |
| AUTO OFF     | OFF/WYŁ.               |
| INVERT       | OFF/WYŁ.               |

Kiedy wszystkie funkcję są włączone ON, informacja zwrotna wygląda następująco:

#### ALARM ON funkcja wyjaśniona poniżej:

| ALARM ON, 1, 2, 3, 4, 5 - włączony ALARM 1, 2, 3, 4, 5 |                                                    |  |
|--------------------------------------------------------|----------------------------------------------------|--|
| 1                                                      | Numer wybranych ustawień alarmu; 1, 2, 3, 4 lub 5  |  |
| 2                                                      | x Limit1 – wartość granicy                         |  |
| 3                                                      | x Limit2 – wartość granicy                         |  |
| 4                                                      | B = brzęczyk, L = dioda LED, BL = brzęczyk i dioda |  |
| 5                                                      | O = poza zakresem, I = w zakresie                  |  |
| 6                                                      | P = Pass/Dobry, F= Fail/Zły                        |  |
| 7                                                      | C = ciągły, P = pulsujący lub brak                 |  |

#### PLC ON funkcja wyjaśniona poniżej:

| PLC ON, L, 1, 2 - włączona funkcja PLC |                                        |
|----------------------------------------|----------------------------------------|
| L                                      | przy granicach                         |
| 1                                      | R = resetuj, C = ciągły, P = pulsujący |
| 2                                      | wartość graniczna                      |
| PLC ON, A, 1 - włączona funkcja PLC    |                                        |
| А                                      | wg alarmu                              |
| 1                                      | H = powyżej, L = poniżej               |

#### PASSWORD 1 funkcja wyjaśniona poniżej:

| PASSWORD 1 - hasło 1 |                                                   |  |
|----------------------|---------------------------------------------------|--|
| 1                    | Ochrona menu hasłem włączona ON lub wyłączona OFF |  |

#### FREEZE ON funkcja wyjaśniona poniżej:

| FREEZE ON,1 |                      |  |
|-------------|----------------------|--|
| 1           | L = dolna, H = górna |  |

#### % TAMP EV ON funkcja wyjaśniona poniżej:

| % TAMP EV ON, 1, 2 |                                                                                           |  |
|--------------------|-------------------------------------------------------------------------------------------|--|
| 1                  | spadek procentowy                                                                         |  |
| 2                  | Przesyłane obciążenie, 1st dla pierwszego piku, 2nd dla drugiego piku, 1st & 2nd przy obu |  |

#### AV TIME ON funkcja wyjaśniona poniżej:

| AV TIME ON, 1, 2 - średnia wartość w czasie |                             |  |
|---------------------------------------------|-----------------------------|--|
| 1                                           | Granica początku obliczania |  |
| 2                                           | Granica końca obliczania    |  |

#### RATE 1 ON funkcja wyjaśniona poniżej:

| RATE 1 - próbkowanie |                          |  |
|----------------------|--------------------------|--|
| 1                    | M = średnie, H = wysokie |  |

#### FOOTSWITCH1 ON funkcja wyjaśniona poniżej:

| FOOTSWITCH1 ON, 1 - pedał 1 |                                                           |  |
|-----------------------------|-----------------------------------------------------------|--|
| 1                           | Pedał1 - M = Max, U = Units, T = Txd, Z = Zero, R = Reset |  |

#### FOOTSWITCH2 ON funkcja wyjaśniona poniżej:

| FOOTSWITCH2 ON,1 - pedał 2 |                                                            |  |  |
|----------------------------|------------------------------------------------------------|--|--|
| 1                          | Pedał 2 - M = Max, U = Units, T = Txd, Z = Zero, R = Reset |  |  |

#### COMMS ustawienia wyjaśnione poniżej:

| COMMS 1, 2, 3, 4, 5, 6, 7, 8 |                                                 |  |
|------------------------------|-------------------------------------------------|--|
| 1                            | P = Port, M = zapis w pamięci                   |  |
| 2                            | Transmisja jednostek, WŁ/ON lub WYŁ/OFF         |  |
| 3                            | Transmisja znakuWŁ/ON lub WYŁ/OFF               |  |
| 4                            | Prędkość transmisji                             |  |
| 5                            | C = powrót karetki, L = wysuw wiersza, CL = oba |  |
| 6                            | Opóźnienie linii w sekundach                    |  |
| 7                            | Stała granica transmisji w procentach           |  |
| 8                            | S = Szeregowy RS232, D = Digimatic, B = oba     |  |

#### MAX LOCK 1 funkcja wyjaśniona poniżej:

| MAX LOCK 1 - blokada przycisku MAX |                                             |  |
|------------------------------------|---------------------------------------------|--|
| 1                                  | zablokowany przycisk MAX, WŁ/ON lub WYŁ/OFF |  |

#### UNIT LOCK 1 funkcja wyjaśniona poniżej:

| UNITS LOCK 1 - blokada przycisku UNITS |                                               |  |
|----------------------------------------|-----------------------------------------------|--|
| 1                                      | zablokowany przycisk UNITS, WŁ/ON lub WYŁ/OFF |  |

#### BACKLIGHT 1 funkcja wyjaśniona poniżej:

| BACKLIGHT 1 - podświetlenie |                                         |  |
|-----------------------------|-----------------------------------------|--|
| 1                           | podświetlenie ekranu, WŁ/ON lub WYŁ/OFF |  |

#### AUTO-OFF 1 funkcja wyjaśniona poniżej:

| AUTO-OFF 1 – automatyczne wyłączenie |                                                 |  |
|--------------------------------------|-------------------------------------------------|--|
| 1                                    | Czas do automatycznego wył., WYŁ/OFF, 5' lub10' |  |

#### INVERT 1/ODWRÓĆ 1 - funkcja wyjaśniona poniżej:

| INVERT 1 - odwrócone wyświetlanie |                                           |  |  |
|-----------------------------------|-------------------------------------------|--|--|
| 1                                 | wyświetlanie odwrócone, WŁ/ON lub WYŁ/OFF |  |  |

Na kolejnych stronach zamieszczono schematy blokowe ułatwiające poruszanie się po menu Tornado. Ich kolejność odpowiada ułożeniu funkcji na kolejnych stronach menu głównego urządzenia.

#### ALARM

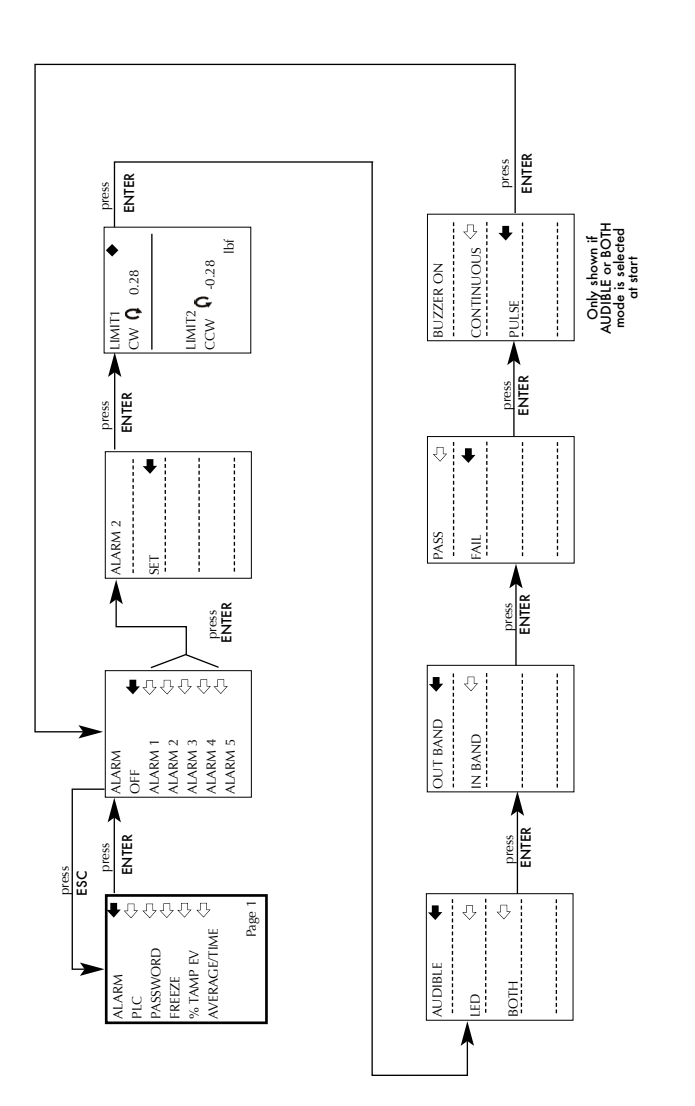

PLC

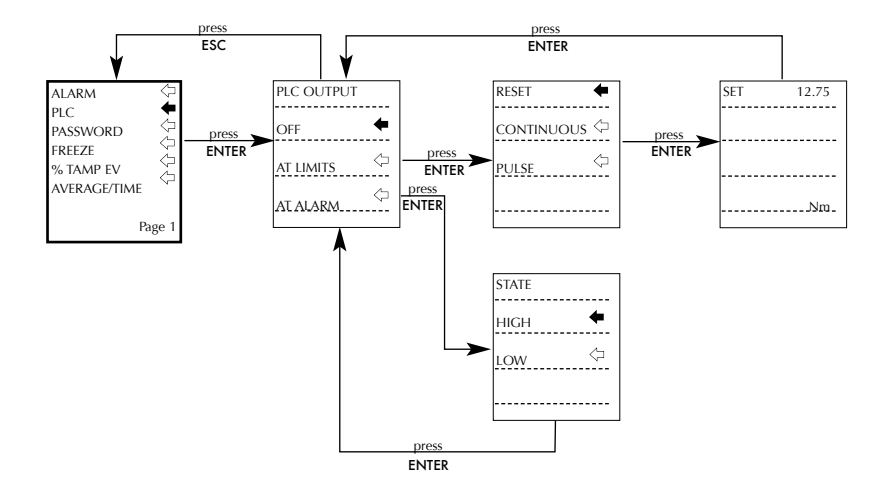

#### HASŁO/PASSWORD

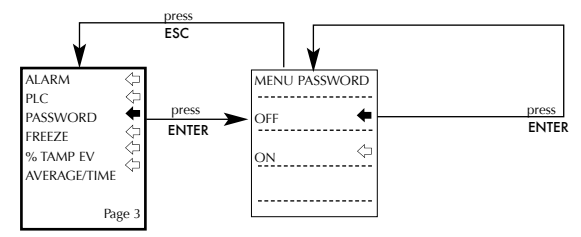

#### STOP-KLATKA/FREEZE

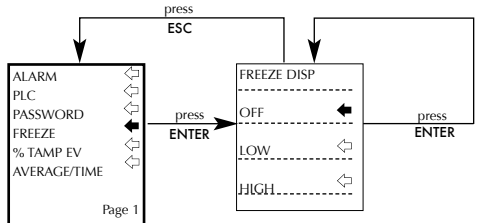

#### ZAKRĘTKI ZABEZPIECZONE/% TAMP EV

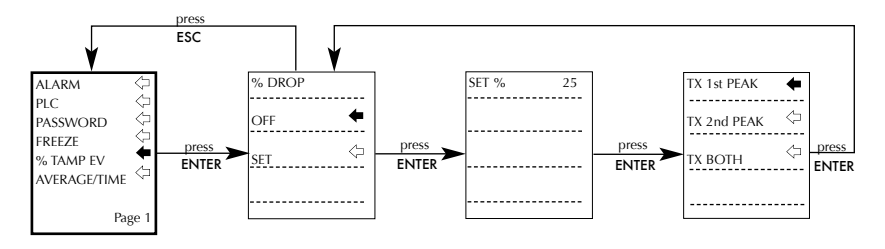

#### ŚREDNIA/CZAS/AVERAGE/TIME

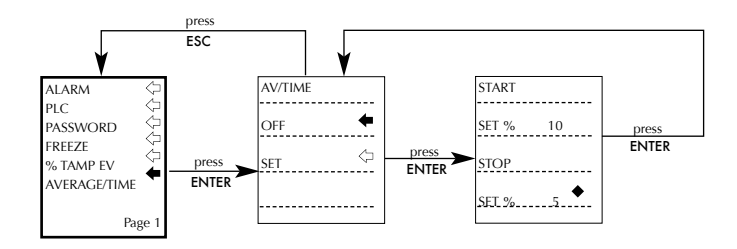

#### PRÓBKOWANIE/RATE

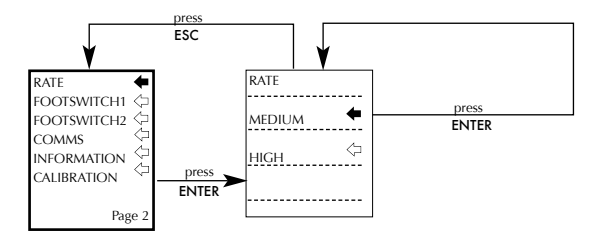

#### PEDAŁ 1/FOOTSWITCH1

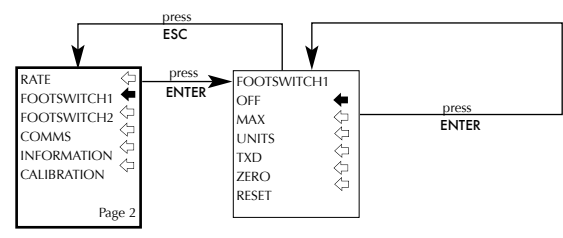

#### PEDAŁ 2/FOOTSWITCH2

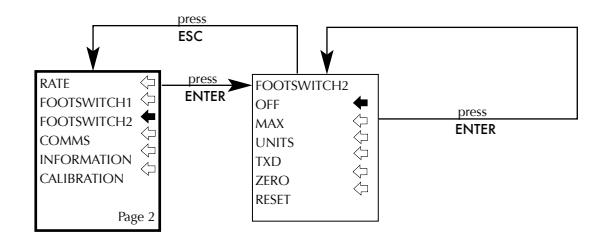

#### PORTY KOMUNIKACJI/COMMS

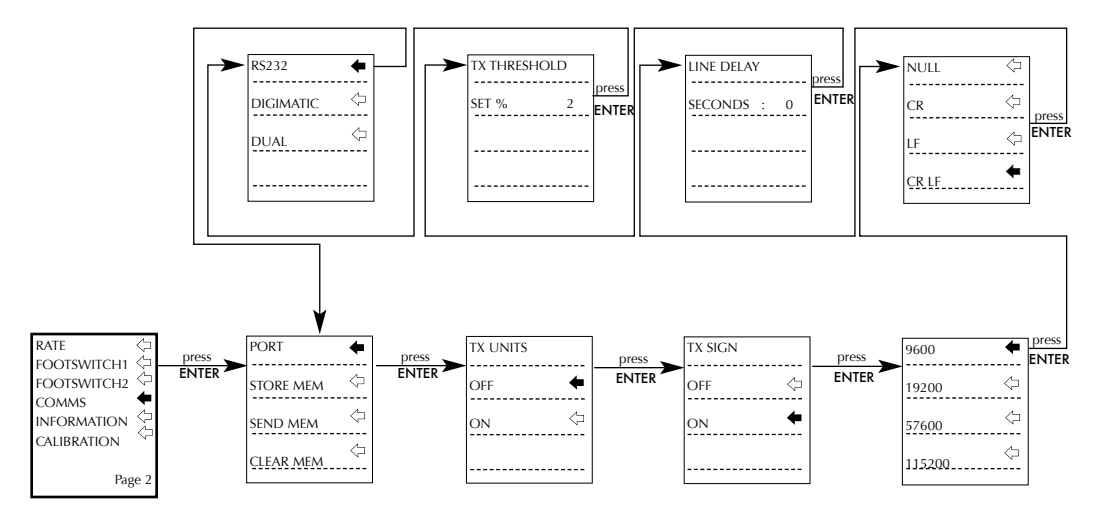

#### INFORMACJA/INFORMATION

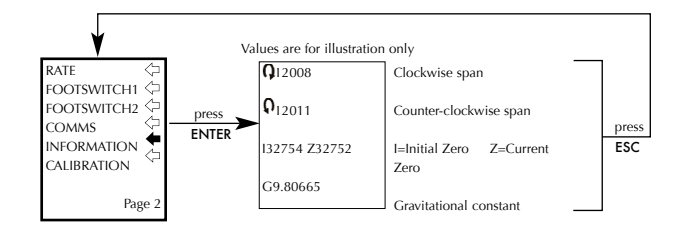

#### KALIBRACJA/CALIBRATION

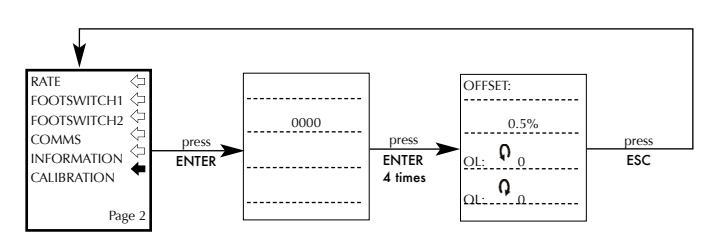

#### BLOKOWANIE PRZYCISKU MAX/MAX LOCK

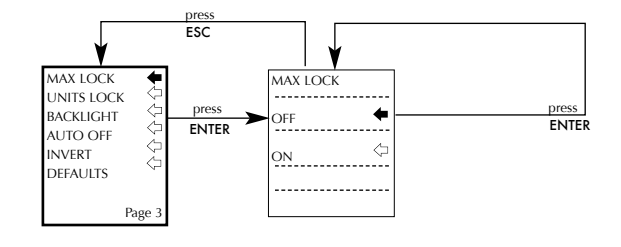

#### BLOKOWANIE PRZYCISKU UNITS/UNITS LOCK

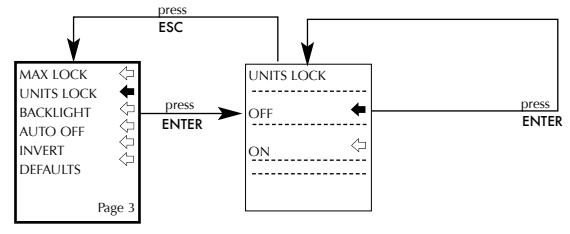

#### PODŚWIETLENIE/BACKLIGHT

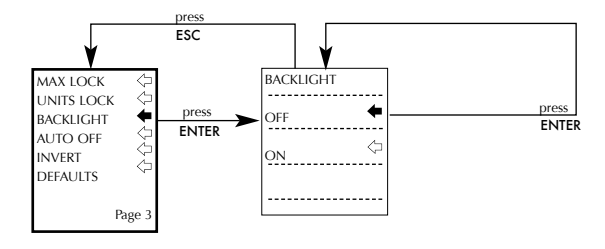

#### AUTOMATYCZNE WYŁĄCZENIE/AUTO OFF

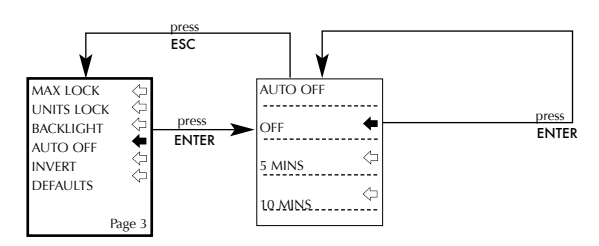

#### ODWRÓĆ WYŚWIETLANIE/INVERT

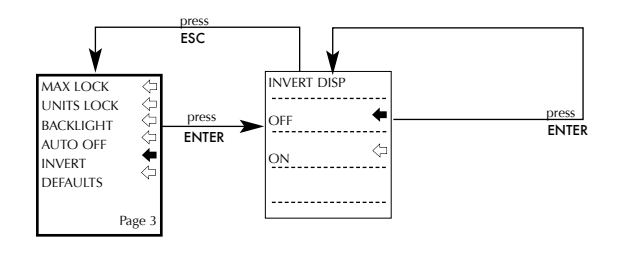

#### USTAWIENIA FABRYCZNE/DEFAULTS

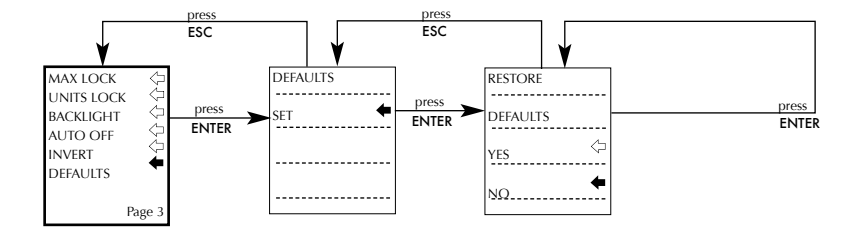

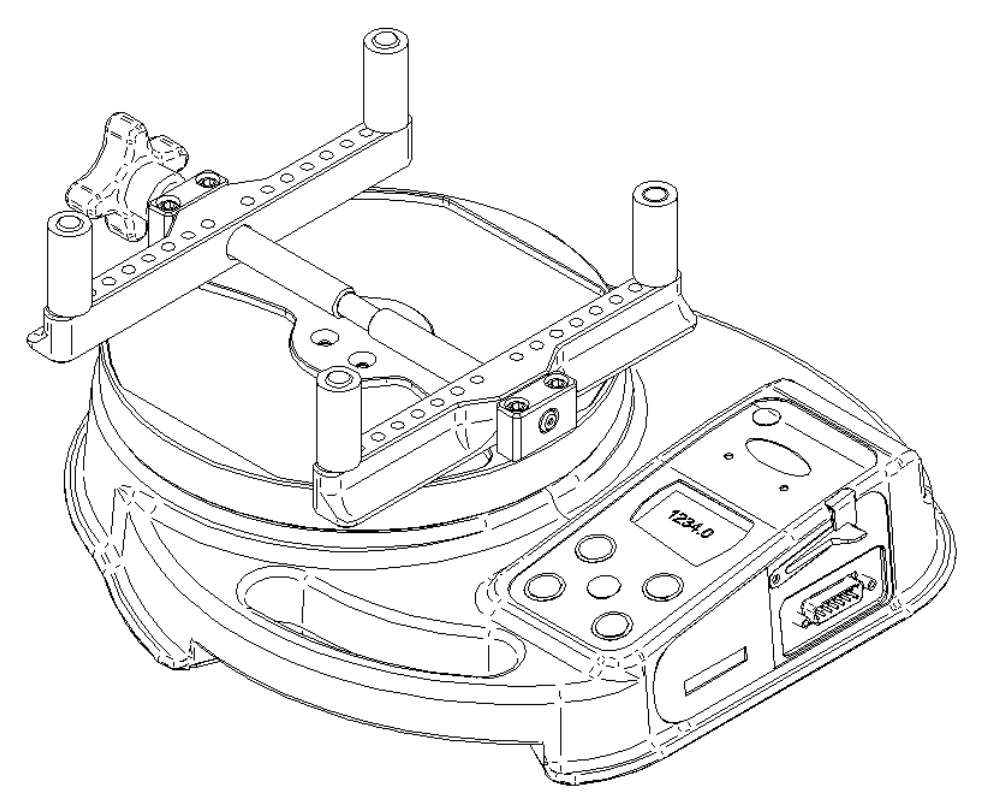

Widok z boku

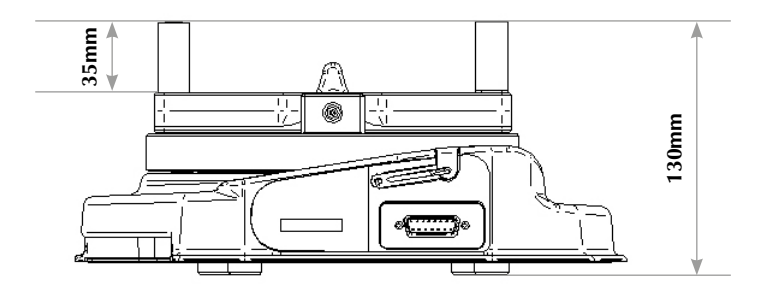

#### Widok z góry

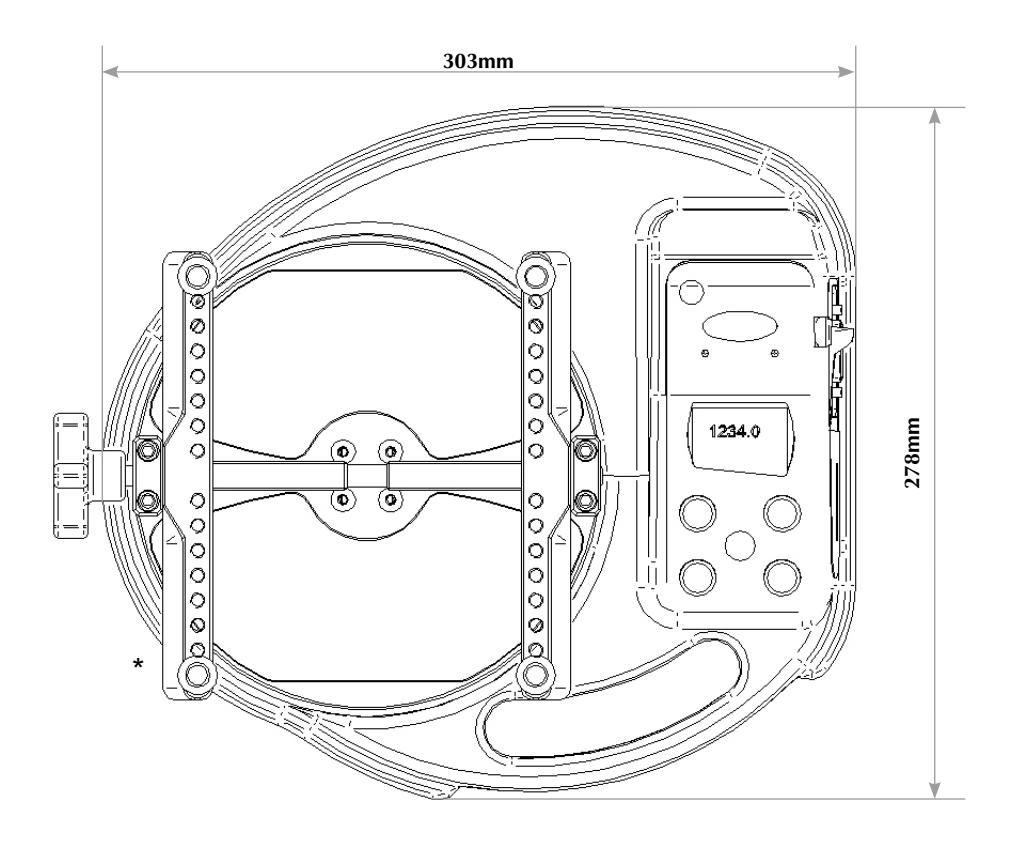

\*Zakres średnic opakowań:

10 - 190 mm - Tornado 10N.m & 6N.m 10 - 78 mm - Tornado 3N.m & 1.5N.m

#### TORNADO PARAMETRY TECHNICZNE

#### ZAKRES POMIAROWY & ROZDZIELCZOŚĆ I DOKŁADNOŚĆ

| Zakres (N.m) | N.m           | N.cm            | mN.m            |
|--------------|---------------|-----------------|-----------------|
| 1.5          | 1.5 x 0.0005  | 150 x 0.05      | 1500 x 0.5      |
| 3.0          | 3.0 x 0.001   | 300 × 0.1       | 3000 x 1        |
| 6.0          | 6.0 x 0.002   | 600 x 0.2       | 6000 x 2        |
| 10           | 10 x 0.002    | 1000 x 0.2      | 10000 x 2       |
| Zakres (N.m) | gf.cm         | kgf.cm          | kgf.m           |
| 1.5          | 15296 x 5     | 15.296 x 0.005  | N/A             |
| 3.0          | 30592 x 10    | 30.59 x 0.01    | 0.3059 x 0.0001 |
| 6.0          | 61184 x 20    | 61.18 x 0.02    | 0.6118 x 0.0002 |
| 10           | 101973 x 20   | 101.97 x 0.02   | 1.0197 x 0.0002 |
| Zakres (N.m) | ozf.in        | lbf.ft          | lbf.in          |
| 1.5          | 212.42 x 0.05 | 1.1064 x 0.0002 | 13.276 x 0.002  |
| 3.0          | 424.8 x 0.1   | 2.2127 x 0.0005 | 26.553 x 0.005  |
| 6.0          | 849.7 x 0.2   | 4.425 x 0.001   | 53.11 x 0.01    |
| 10           | 1416.1 x 0.5  | 7.376 x 0.002   | 88.51 x 0.02    |

±0.5% pełnego zakresu pomiarowego Temperatura kalibracji: 20°C ±2°C Temperatura pracy: 10°C - 35°C Dryft temperatury przy zerowym obciążeniu: ±0.01% pełnego zakresu pomiarowego/°C

WYJŚCIE:

| RS232-C:<br>Digimatic (BCD) | 8 bitów danych, 1 bit startu, 1 bit stopu, brak parzystości |                                                                                |
|-----------------------------|-------------------------------------------------------------|--------------------------------------------------------------------------------|
| Analogowe:                  | 0V przy obciażeniu 0                                        |                                                                                |
| , indiegenei                | 1.5N.m, 3N.m                                                |                                                                                |
|                             | i 10 N.m:                                                   | ok. ±2.5V, niekalibrowane dla pełnego obciążenia prawo- lub lewo-obrotowego    |
|                             | 6N.m:                                                       | ok. ±1.5V, niekalibrowane dla pełnego<br>obciążenia prawo- lub lewo-obrotowego |
| PLC                         | Na wyjściu sygnał wysoki 5V, niski 0V                       |                                                                                |

#### TORNADO SPECYFIKACJA TECHNICZNA

#### OPIS PRZEKAŹNIKA

| wykorzystując przewód Tornado-PLC<br>351-063 | Przekaźnik stały jest zamontowany na Nr kat.<br>PCB, zabudowanym w 15 pinowym złączu<br>typu D. Podłączenie do przekaźnika<br>odbywa się przez 5 metrowy ekranowany<br>przewód. Na końcu przewodu zostawiono<br>luźną wiązkę, umożliwiając właściwe<br>podłaczenie do dowolnego sterownika PLC |
|----------------------------------------------|----------------------------------------------------------------------------------------------------|
|                                              | podłączenie do dowolnego sterownika PLC.                                                                                                    |
|                                              |                                                                                                    |

#### PARAMETRY ELEKTRYCZNE

| Napięcie zasilania: | Przekaźnik jest zasilany napięciem z regulatora 5V wewnątrz        |
|---------------------|--------------------------------------------------------------------|
|                     | Tornado.                                                           |
| Kontroler wejścia:  | Stan przekaźnika jest kontrolowany przez sygnał TTL z Tornado      |
|                     | i jest w pozycji "zamknięty", przy zadanej wartości logicznej "1". |

Charakterystyka elektryczna przekaźnika (351-063)

| Napięcie maksymalne:                          | 350 V      |
|-----------------------------------------------|------------|
| Prąd obciążenia stałego (PEAK AC):            | 120 mA     |
| Prąd obciążenia maksymalnego:                 | 300 mA     |
| Typowa oporność kontaktu przy prądzie 100 mA: | 17 Ω (Ohm) |
| Izolowane napięcie Tornado/przekaźnik:        | 1500 V ac  |

#### WODOODPORNOŚĆ

Tornado cechuje klasa IP54 wodoodporności.

**Uwaga:** Klasa IP dotyczy przyrządu bez podłączonego zasilania i przewodów komunikacji oraz nałożonej osłony gniazda zasilania i portu komunikacyjnego.

#### ZASILACZ/ŁADOWARKA

Zasilacz/ładowarka dostarczony wraz z Tornado jest zasilaczem prądy stałego.

| Wejście:          | 230V - 50Hz (110V - 60Hz również dostępny) |
|-------------------|--------------------------------------------|
| Wyjście:          | 100mA, prąd stały o napięciu 9V            |
| Złącze ładowania: | Centralne = dodatnie, zewnętrzne = ujemne  |

#### Przewody komunikacji

Przewody do komunikacji TORNADO z urządzeniami peryferyjnymi:

| Artykuł                                                           | Nr kat.<br>Mecmesin |
|-------------------------------------------------------------------|---------------------|
| Tornado - RS232 (9-pinowe typu D)                                 | 351-059             |
| Konwerter RS232 (9-pinowe typu D) - USB                           | 432-228             |
| Tornado - Digimatic (Mitutoyo 10-pinowe IDC)                      | 351-058             |
| Tornado - złącze analogowe                                        | 351-060             |
| Tornado - PLC                                                     | 351-063             |
| Tornado - Pedał 1/Footswitch 1                                    | 351-061-vo1         |
| Tornado - Pedał 2/Footswitch 2                                    | 351-061-vo2         |
| Rozdzielacz sygnału<br>(do jednoczesnego podłączenia 5 przewodów) | 432-127             |

#### Układ pinów w 15 pinowym konektorze typu D:

| Pin wyc | hodzący:                     |
|---------|------------------------------|
| 1       | Wyjście analogowe            |
| 2       | RS232 transmisja             |
| 3       | RS232 odbiór                 |
| 4       | Digimatic Clock wyjście      |
| 5       | Digimatic Ready wyjście      |
| 6       | +5 voltów                    |
| 7       | FREEZE wejście odczytu       |
| 8       | wolny                        |
| 9       | Pedał 2/Footswitch 2 wejście |
| 10      | masa                         |
| 11      | Digimatic Request wejście    |
| 12      | Digimatic Data wejście       |
| 13      | Pedał 1/Footswitch 1 wejście |
| 14      | PLC wyjście                  |
| 15      | wolny                        |

# Inne produkty firmy Mecmesin...

# Orbis

Orbis jest ekonomicznym rozwiązaniem dla pomiaru momentu siły, alternatywą dla Tornado. Równie dokładny, pozbawiony jedynie zaawansowanych opcji elektronicznych Orbis znajduje zastosowanie w wielu aplikacjach pomiaru momentu siły.

- 6N.m
- Łatwa, intuicyjna obsługa
- · Zwarty, przenośny i ekonomiczny
- · Zasilany sieciowo lub bateryjnie

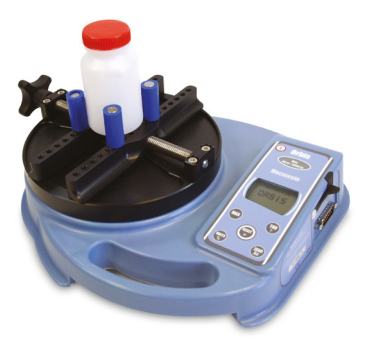

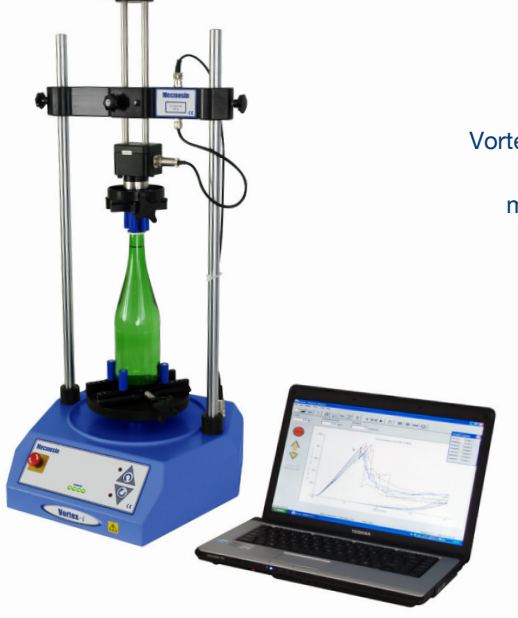

## Vortex-i

Vortex-*i* jest sterowanym w pełni komputerowo zmotoryzowanym systemem pomiaru momentu. Vortex-*i* poprawia powtarzalność i eliminuje błędy charakterystyczne dla przyrządów ręcznych.

> Uniwersalne, bogate w funkcje i przyjazne użytkownikowi oprogramowanie Emperor™ pozwala komputerowo sterować przebiegiem pomiaru, analizować jego wynik oraz przygotować raport pomiarowy.

Przekonać się około nasz szeroki rząd od chwyta i wyposażenie dodatkowe , podobać się zawołać nam u +44 (0) 1403 799979, albo wizyta nam przy www.mecmesin.com

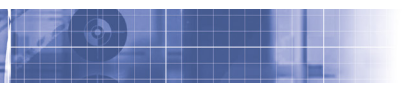

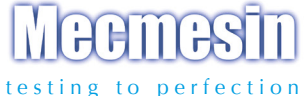

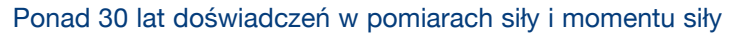

Założona w 1977 roku firma Mecmesin Ltd jest dziś często postrzegana jako lider w technice pomiaru siły i momentu siły w działach projektowych i na produkcji. Marka firmy Mecmesin kojarzona jest z doskonałymi, niezawodnymi urządzeniami, gwarantując dokładność wyników pomiaru. Kontrolerzy jakości, projektanci oraz inżynierowie na produkcji jak i w laboratoriach na całym świecie polegają na systemach firmy Mecmesin w wielu, niemal niezliczonych aplikacjach.

Zajrzyj na nasze strony internetowe:

#### www.mecmesin.com www.ita-polska.com.pl

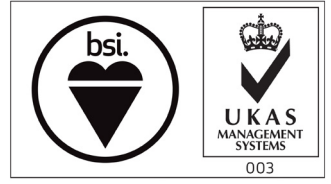

FS 58553

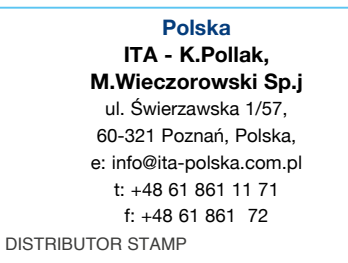

Mecmesin reserves the right to alter equipment specifications without prior notice. E&OE

| Head Office                                         | France                                                                  | Germany                                    |
|-----------------------------------------------------|-------------------------------------------------------------------------|--------------------------------------------|
| Mecmesin Limited                                    | Mecmesin France                                                         | Mecmesin GmbH                              |
| w: www.mecmesin.com                                 | w: www.mecmesin.fr                                                      | w: www.mecmesin.de                         |
| e: sales@mecmesin.com                               | e: contact@mecmesin.fr                                                  | e: info@mecmesin.de                        |
| North America                                       | Asia                                                                    | China                                      |
| Mecmesin Corporation                                | Mecmesin Asia Co., Ltd                                                  | Mecmesin (Shanghai) Pte Ltd                |
| w: www.mecmesincorp.com<br>e: info@mecmesincorp.com | w: www.mecmesinasia.com<br>e: sales@mecmesinasia.com<br>431-261-06-1 07 | w: www.mecmesin.cn<br>e: sales@mecmesin.cn |